### Chapter 20 Single Axis Servo Control

#### Servo Lab

The Servo Lab gives the student an experience with single axis motion control. Automation uses for single axis motion include indexing machines and grinders. The lab is provided to a point with students expected to expand the base program to include advanced concepts. Developing a useful HMI is a part of this lab. The student is required to provide a motion action with the capability of automatic and manual control.

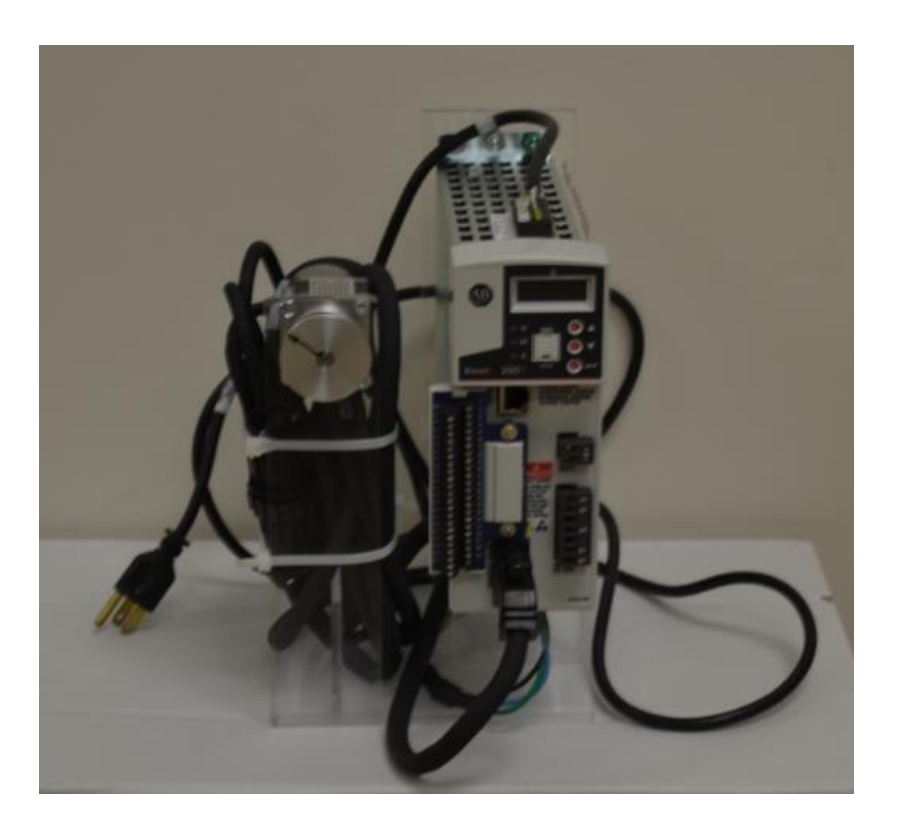

Servo Motor and Motor Controller Allen-Bradley

While the servo shown is Allen-Bradley, several servos from Siemens are also in the final stages of being purchased. The cost of these servos is approximately \$1000/each. The servo communicates with the PLC via Ethernet. The goal is eight Allen-Bradley stations and four Siemens stations. These units can be stored on a shelf between labs.

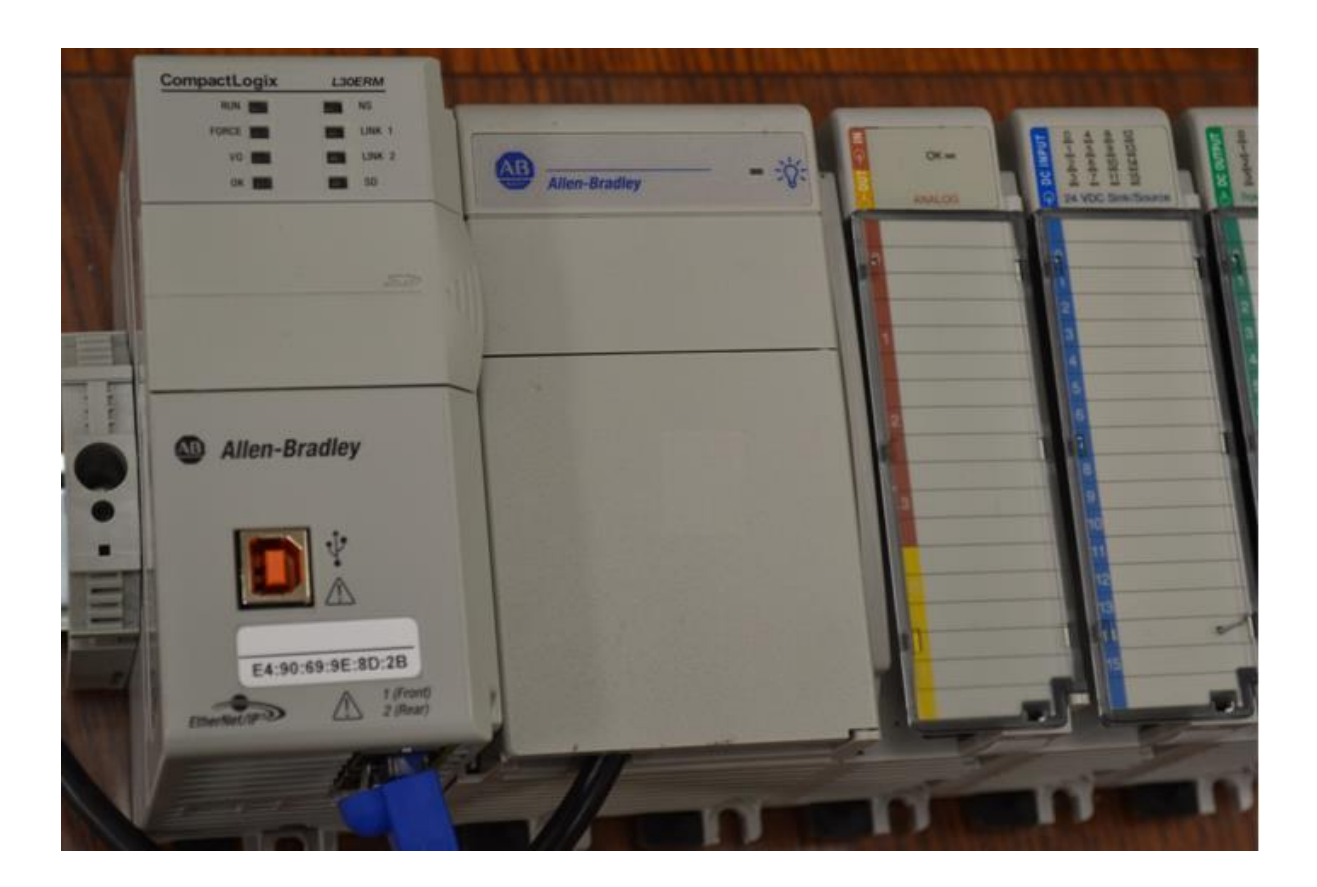

From A-B, "The IP address of the Kinetix 350 drive is composed of four sub-octets that are separated by three dots to conform to the Class C Subnet structure. Each sub-octet can be configured with number between 1 and 254. As shipped from the factory, the default IP address of a drive is 192.168.124.200."

The present IP address can be obtained from the drive's display using the up-down keys and reading the address one sub-octet at a time.

A-B states that the drive can be assigned either using DHCP (dynamic IP address) or statically. The drive must be configured statically for our application. You must check that the IP address is already set or ping the address to check if it is operating. There should be an address label on the drive. If checking the drive, use the up-down arrow keys to locate the DHCP parameter and verify that it is set to 0. If not, set to 0 and cycle power.

When using the file given for the course, the controller is configured and ready to run except for the drive's IP address. Configuration of the drive has been accomplished. The next few pages lead one through the process of defining the drive during the configuration process in preparation for the move command programming to follow.

If the controller is not configured, first follow the procedure below:

| Бирек       | 1769-L36ERM CompactLogid336ERM Controller |    | OK.             |
|-------------|-------------------------------------------|----|-----------------|
| Revision:   | 20 •                                      | _  | Cancel          |
|             | E Entering Cartied                        |    | Help            |
| lage:       | UH_Test_2                                 | _  |                 |
| Pescaiglion |                                           | 14 |                 |
|             |                                           | -  |                 |
|             | insens.                                   |    |                 |
|             |                                           |    |                 |
|             |                                           |    |                 |
| igale lin:  | C. VRSLogie 5000 /Projects                | _  | <u>В</u> тонное |

Notice that the controller must be at revision 20 or higher. Under the controller properties dialog box, click the Date/Time tab and enable Time Synchronization.

| Controller Properties - UM_CIP                                                                       |                                                                                                    |
|----------------------------------------------------------------------------------------------------|----------------------------------------------------------------------------------------------------|
| General Seriel Part System 7<br>Date/Time* Advanced SFC Execut                                       | Pretacol User Protocol Major Faults Minor Fault<br>Ion File Reclaridency Non-colaite Manory Memo                                                                                                    |
| The Date and The contained to us a<br>Use these fields to configure Time at<br>per Date. Time and Pa | Controller local true, not vestalishen local true,<br>abstes af the Controller.                                                                                                    |
| Dole and Time:                                                                                       | Gimer Dire and Time                                                                                                    |
| IneZone                                                                                              | · ·                                                                                                    |
| 🗖 Scinn Or (d)                                                                                       | mitc)+7200° ●                                                                                                    |
| Time Synchronize                                                                                     |                                                                                                    |
| I7 Enable Time Spectrovization<br>○ In the system line master<br>○ In 2 services and line data       | CANGER. It the spectromation is<br>disabled online, active area in any<br>controller in the chassis, or any other<br>synchronized device. They explore<br>an expected motion. Safety controllers may<br>be the other the spectre and the term. |
| C) Duplicate CST marter detected                                                                     | local charges.                                                                                                    |
| C) CST Materitio dealard                                                                             |                                                                                                    |

Configure the Kinetix 350 Drive. Right click to create a New Module. Clear the module type filters and check the Drive and Motion categories. Select the appropriate drive.

| E Holds                                                                                                    | Taxe Delagra Films #217                    | Muchain Tupe Versilo     | . P. Barr    |
|----------------------------------------------------------------------------------------------------|--------------------------------------------|--------------------------|--------------|
| D Date                                                                                                    | E varia                                    | inder .                  |              |
| E los                                                                                                    | C Pala                                     | <b>Farvin</b> Coperation |              |
| C HMI                                                                                                    | -                                          |                          |              |
| Motor .                                                                                                    |                                            |                          |              |
| <u> </u>                                                                                                    | 1.1                                        |                          |              |
| Cataloghistics                                                                                                  | Demantan                                   | Vanita                   | Cenary .     |
| 30524/39990                                                                                                    | Function 2000, SAL 1252/CMRN, Natur Faller | Alterditation            | 244          |
| 2097-//3/PHINUH                                                                                                 | Kinetic 202 Single Asia Ethernet Drive     | Alter-Evalley            | Drive Makern |
| 2007-1/2019(2                                                                                                   | Eineta 300, 44, 125/342V, No.Febr          | Alter-Dradby             | 0 mm         |
| 2087-V29992VM                                                                                                   | Kinety 200 Single Ava Ethernet Drive       | Alter-Bradep             | SixaMatan.   |
| 2007-0237948                                                                                                    | Rowto 300, 24, 247V, Hengeland Felix       | dilet-Dadep              | line .       |
| 2087-V30996LM                                                                                                   | Kowto 202 Single Avia Ethamet Drive        | Alterbadey               | Disa Makin   |
| 209/4/1990                                                                                                    | Kowto 200, MI, 247V, integrand filter      | Alter-Eradep             | 0.00         |
| 2007-V33992-KM                                                                                                  | Kowie 350 Single Are Ethener Drive         | Alter-Bradley            | Distillation |
| 2007-1/33994                                                                                                    | Kinetia 300, BA, 247V, Integrated Filler   | dilated taday            | 24e          |
| 2007-V33FFi4UM                                                                                                  | Kinetis 350 Single-Avia Ethernet Drive     | Alter-Evadey             | Dan Mater    |
| 2087-1/239975                                                                                                   | Kinetis 200, 104, 240/Unitegrated Filter   | Adapt Exactles           | 2.44         |
| 2007 x139911                                                                                                    | Kowtie 308, 3A, 347V, No Filter            | Alterdradey              | Dae          |
| 2087-y/3999(1 LH                                                                                                | Kinata 200 Single Aux Othernat Drive       | Alter-Eradey             | DisaMater    |
| 2007-0339903                                                                                                    | Functor 300: 44, 240V, 5to Filter          | Alter-Evadey             | 244          |
| 2087-V3399(3-LM                                                                                                 | Kinetia 200 Single Asis Othernat Drive     | Adan-Eradisp             | Disabilities |
| 2007-020995                                                                                                    | Katefie 305, 84, 2474, 9to Filter          | Aller-Examp              | Date .       |
| 2087-V29P85-2H                                                                                                  | Kinetiv 200 Single Auk Ethernet Drive      | Alter-Etadley            | DirectMatan  |
| 20024/33998                                                                                                    | Kawte 200, 128, 2404, No.Filler            | Alter-Tradey             | Date         |
| The second second second second second second second second second second second second second second second se | Kinatio 200 Single Asia Ethamat Orion      | Alter-Bradiep            | 2 in Malan   |
| 2287-72876-04                                                                                                   |                                            |                          |              |

Configure the New Module using the following dialog box. The etnernet address must match the address set for the drive.

Under Change Module Definition, change the following:

| Module Definition       |                   | × |
|-------------------------|-------------------|---|
| Bevision:               |                   |   |
| Electronic Keying:      | Compatible Module | ٣ |
| Econnection:            | Motion            | * |
| Power Structure:        | 2097-V33PR5-LM    | - |
| 🔽 Verity Power Rating o | n Connection      |   |
|                         |                   | _ |
| DK                      | Cancel Help       |   |

Under the Associated Axes tab, click 'new axis' and add information:

| New Tag             |                            | ×        |
|---------------------|----------------------------|----------|
| Name:               | Asit_1                     | Create 💌 |
| Description         | ×                          | Cancel   |
|                     |                            | Help     |
|                     | *                          |          |
| <u>U</u> ≑age:      | (normal)                   |          |
| Type:               | Base Connection            |          |
| Alias Eor:          | v.                         |          |
| Data <u>T</u> ype:  | AVIS_CIP_DRIVE             |          |
| Scope:              | DUM_Test_2                 |          |
| Esternal<br>Access: | Read/Wile                  |          |
| Style:              | <u>v</u>                   |          |
| Constant            |                            |          |
| Den AX              | IS_CIP_DRIVE Configuration |          |

Finish by checking 'create'. Next configure the Motion Group. In the Controller Organizer, right click Motion Groups and choose New Motion Group. Assign the axis just created to this motion group.

| game.               | UM_Rotion                | Create |
|---------------------|--------------------------|--------|
| Description:        | -                        | Cancel |
|                     |                          | Help   |
|                     | <u>×</u>                 |        |
| Usage:              | cromab 💌                 |        |
| Type:               | Base 💌 <u>Connetion</u>  |        |
| Alias Eor           |                          |        |
| Data <u>L</u> ype   | MOTION_GROUP             |        |
| Scope               | UM_OP                    |        |
| Egternal<br>Access: | Read/White               |        |
| Styla               |                          |        |
| Constant            |                          |        |
| Coren MD            | TION GROUP Configuration |        |

| win Assignment   Altribute   Tag |                                                                                                    |
|----------------------------------|----------------------------------------------------------------------------------------------------|
| Unassigned                       | Agrigned                                                                                                    |
|                                  | /os:_1                                                                                                    |
|                                  |                                                                                                    |
|                                  | ( and the second second s |
| Add as                           | 2. Roman                                                                                                    |
| Add->                            | <- Benove                                                                                                    |

Right click on the axis in the Controller Organizer to change properties of the drive. For the motor:

| Axis Properties - Axis_                  | 1               |                     |   |                |            |          |      |
|------------------------------------------|-----------------|---------------------|---|----------------|------------|----------|------|
| Categories:                              |                 |                     |   |                |            |          |      |
| - General                                | Motor Device Sp | pecification        | _ |                |            |          | _    |
| - Motor                                  | Data Source:    | Nameplate Datasheet | ۲ |                | Parameters |          |      |
| - Motor Feedback                         | Catalog Number: | (none)              |   | Change Datalog |            |          |      |
| - Polarity                               | Motor Type:     | Not Specified       |   |                |            |          |      |
| - Autolune                               | Units           | Rev                 |   |                |            |          |      |
| Backlash                                 |                 |                     |   |                |            |          |      |
| - Position Loop                          |                 |                     |   |                |            |          |      |
| - Velocity Loop<br>- Torque/Current Loop |                 |                     |   |                |            |          |      |
| - Planner                                |                 |                     |   |                |            |          |      |
| - Homing                                 |                 |                     |   |                |            |          |      |
| - Drive Parameters                       |                 |                     |   |                |            |          |      |
| - Parameter List                         |                 |                     |   |                |            |          |      |
| - Faults & Alarma                        |                 |                     |   |                |            |          |      |
| Tag                                      |                 |                     |   |                |            |          |      |
|                                          |                 |                     |   |                |            |          |      |
|                                          |                 |                     |   |                |            |          |      |
|                                          |                 |                     |   |                |            |          |      |
|                                          |                 |                     |   |                |            |          |      |
| Maguel Tuga                              |                 |                     |   | ПК             | Carcel     | Sector 1 | Hala |
| 1.0.1.0.1.0.10.1.                        |                 |                     |   |                |            |          |      |

| stand whites          | 5 |       |        |
|-----------------------|---|-------|--------|
| MPLA310P-M            |   |       | DK.    |
| MPLATIONS<br>MPLATION |   | <br>- | Cancel |
| MPLATIOPIN            |   |       | Web.   |
| MPLASIOPS             |   | 14    | HOD    |
| MPL 2220H M           |   |       |        |
| MPLASSINS             |   |       |        |
| HPL-A320PH            |   |       |        |
| MPLA220PM             |   |       |        |
| MPLAZOPS              |   | *     |        |

To Configure the Motor

Use the scaling and loads appropriate for the application:

| General                                     | Scaling to Conv            | ert Motion fr | on Controller Units to | User Defined Un | Rs .        | _ |
|---------------------------------------------|----------------------------|---------------|------------------------|-----------------|-------------|---|
| Motor<br>Model<br>Motor Feedback<br>Scaling | Load Type:<br>Transmission | Direct Coup   | ied Rotary             | Rev             | Parameters  |   |
| Hookup Teste<br>Polativ                     | Actuator                   | ·             |                        |                 |             |   |
| Autolune                                    |                            | <none></none> | ¥.                     |                 |             |   |
| Load<br>Backlash                            |                            | 1.0           | Mämetes/Rev            |                 |             |   |
| Compliance                                  |                            | 1.0           | Milmeter               | -               |             |   |
| Position Loop<br>Velocity Loop              | Scaling                    |               |                        | _               |             |   |
| Acceleration Loop                           | Units:                     | Position Uni  | ts                     |                 |             |   |
| Planner                                     | Scaling                    | 1.0           | Position Units         | per 1.0         | Motor Rev 💌 |   |
| Homing                                      | Travel                     |               |                        |                 |             |   |
| Actions                                     | Mode:                      | Unlimited     | *                      |                 |             |   |
| Parameter List                              |                            | 1000.0        | Position Units         |                 |             |   |
| Status                                      |                            | 1.0           | Resilier (Inits        | per 1.0         | Direke      |   |
| Faults & Alams<br>Tag                       | C Soft Trave               | el Limits     |                        |                 |             |   |
|                                             |                            |               | 0.0 F                  |                 |             |   |
|                                             | Meximum                    | Neuvine.      | 0.0 P                  |                 |             |   |

| Axis Properties - Axis_                                                                                                    | 1                                                                                                    |                         |                                           |            |
|----------------------------------------------------------------------------------------------------|----------------------------------------------------------------------------------------------------|-------------------------|-------------------------------------------|------------|
| Categories<br>General<br>+ Model<br>+ Model<br>Moder<br>Scaling<br>Hookup Tests<br>Polanty<br>Autotune<br>+ Backlash               | Characteristics of Motor Load<br>Load Inertia/Mass<br>Load Couping<br>Use Load Ratio<br>Load Batic<br>Motor Inertia:<br>Load Inertia | Rigid (0.0)<br>0.000044 | Load Ineria/Motor Ineria<br>Kgm12<br>Kgm2 | -          |
| Position Loop     Position Loop     Velocity Loop     Acceleration Loop     Torque/Current Loop     Pienner     Homing     Actions | Inertia/Mass Compensation<br>System Inertia:<br>System Acceleration<br>Active Load Compensation                                      | 0.0                     | % Rated/(Rev/s"2)<br>Rev/s"2 @100 % Rated |            |
| — Drive Parametee<br>— Parameter List<br>— Soshus<br>— Faults & Alarns<br>— Tag                                                    | Torque Officet:                                                                                                    | 0.0                     | % Rated                                   |            |
| Manual Tune                                                                                                    |                                                                                                    |                         | DK Cancel                                 | Apply Help |

Actions and Parameters:

| Stop Action: Current Decel & Dis                                                 | able 💌                                                                                                    |                                                                                                    |                                                                                                    |
|----------------------------------------------------------------------------------|----------------------------------------------------------------------------------------------------|----------------------------------------------------------------------------------------------------|----------------------------------------------------------------------------------------------------|
| getor Diverload Action: cnoneo<br>niverter Overload Action: cnoneo<br>Exceptions |                                                                                                    | Eastmeters                                                                                                    | lon                                                                                                    |
| Exception Condition                                                              | Action                                                                                                    | <ul> <li>personnel, machine, and per</li> </ul>                                                                                                    | perty.                                                                                                    |
| Motor Comnutation                                                                | StopOrive *                                                                                                    |                                                                                                    | hinad                                                                                                    |
| Motor Overspeed Factory Limit                                                    | StopOrive *                                                                                                    | information                                                                                                    | ar tornal                                                                                                    |
| Motor Overtemperature Factory Limit                                              | StopOrive V                                                                                                    | promotion                                                                                                    |                                                                                                    |
| Motor Thermal Overload Factory Limit                                             | StopOrive •                                                                                                    |                                                                                                    |                                                                                                    |
| Motor Votage Mismatch                                                            | StopOrive *                                                                                                    |                                                                                                    |                                                                                                    |
| Overtorque Limit                                                                 | StopOrive *                                                                                                    |                                                                                                    |                                                                                                    |
| Product Specific                                                                 | StopOrive V                                                                                                    |                                                                                                    |                                                                                                    |
| Runtime Error                                                                    | StopOrive •                                                                                                    |                                                                                                    |                                                                                                    |
| Soft Travel Limit - Negative                                                     | StopOrive .                                                                                                    |                                                                                                    |                                                                                                    |
| Soft Travel Limit - Positive                                                     | StopOrive 💌                                                                                                    |                                                                                                    |                                                                                                    |
| Undertorque Limit                                                                | StopOrive                                                                                                    |                                                                                                    |                                                                                                    |
|                                                                                  | Inverter Overload Action: Cricinia<br>Exceptions<br>Exception Condition<br>Motor Commutation<br>Motor Commutation<br>Motor Overtexperiature Factory Linit<br>Motor Overtexperiature Factory Linit<br>Motor Overtexperiature Factory Linit<br>Motor Votespe Mismatch<br>Motor Votespe Mismatch<br>Product Specific<br>Fourtaine Error<br>Soft Travel Linit - Negative<br>Soft Travel Linit - Positive<br>Undertorque Linit | Inverter Overload Action: Crionipo III<br>Seceptions<br>Exception Condition Action<br>Motor Connectation StopOrive III<br>Motor Overseption Eactory Linit StopOrive III<br>Motor Overseption and Pactory Linit StopOrive III<br>Motor Overseption and Pactory Linit StopOrive III<br>Motor Overseption and Pactory Linit StopOrive III<br>Motor Overseption IIII StopOrive IIII<br>Motor Votage Mismatch StopOrive IIII<br>Product Specific StopOrive IIII<br>France Error StopOrive IIII<br>StopOrive IIIII - Positive StopOrive IIII<br>StopOrive IIIIII - Positive StopOrive IIII<br>Underforque Linit - Negative StopOrive IIIIIIIIIIIIIIIIIIIIIIIIIIIIIIIIIIII | Invested Overload Action:  Interpretations  Exceptions  Exception Containin Action Action Ac |

| - General                               | lotion Axis Paramete      | 11         |                                  |                  |
|-----------------------------------------|---------------------------|------------|----------------------------------|------------------|
| - Motor                                 |                           | La time    |                                  |                  |
| Model                                   | Marameter <u>La</u> roup: | Actions    |                                  | Associated Page  |
| Motor Feedback                          |                           |            | A deck open                      |                  |
| Scaling                                 | Name                      |            | Yalue                            | Unit             |
| - Hookup Tests                          | InverterOverloadAc        | tion       | <none></none>                    |                  |
| - Polaity                               | MechanicalBrakeCo         | ntrol      | Autometic                        |                  |
| - Autolune                              | MechanicalBrokeEn         | gageDelay  | 0.0                              | \$               |
| Load                                    | MechanicalBrakeRe         | leaseDelay | 0.0                              | \$               |
| - Backlash                              | MotorOverloadActic        | n          | <none<< td=""><td></td></none<<> |                  |
| - Compliance                            | ProgrammedStopMo          | de         | Fast Stop                        |                  |
| <ul> <li>Position Loop</li> </ul>       | StoppingAction            |            | Current Decel & Disable          |                  |
| - Velocity Loop                         | StoppingTimeLinit         |            | 1.0                              | \$               |
| Acceleration Loop                       | StoppingTorque            |            | 0.0                              | % Motor Rated    |
| <ul> <li>Torque/Current Loop</li> </ul> | VelocityStandstill//      | ndow       | 1.0                              | Position Units/s |
| - Planner                               | VelocityThreshold         |            | 0.0                              | Position Units/s |
| - Homing                                |                           |            |                                  |                  |
| - Actions                               |                           |            |                                  |                  |
| Drive Parameters                        |                           |            |                                  |                  |
| Parameter List                          |                           |            |                                  |                  |
| - Status                                |                           |            |                                  |                  |
| - Faults & Alams                        |                           |            |                                  |                  |
| - Tag                                   |                           |            |                                  |                  |
|                                         |                           |            |                                  |                  |
|                                         |                           |            |                                  |                  |
|                                         |                           |            |                                  |                  |

Download the application and test and tune the axes.

| 😳 Axis Properties - Axis_)                                                                  |                                                                                    |                 |                  |                                                                                          | _ D × |
|---------------------------------------------------------------------------------------------|------------------------------------------------------------------------------------|-----------------|------------------|------------------------------------------------------------------------------------------|-------|
| Calegories:                                                                                 |                                                                                    |                 |                  |                                                                                          |       |
| - General                                                                                   | Test Motor and Feedback De                                                         | vice Wiring     |                  |                                                                                          |       |
| Motor     Model     Motor Faceback     Sector     Polarity     Autoure     Code     Desking | Motor and Feedback Motor Fe<br>Test Distance: 2.0<br>Start :<br>Test Skate: Passed | edback   Marker | • Position Units | DAVGER: Starting this test may initiate axis motion with the controller in program mode. |       |
|                                                                                             | Test complete.                                                                     | Current         | Test Results     |                                                                                          |       |
| - Torque/Current Loop<br>- Planner<br>- Homing                                              | Notor Feedback Polarity:                                                           | Normal          | Normal           |                                                                                          |       |
| - Actions                                                                                   | Notor Polarity:                                                                    | Normal          | Normal           |                                                                                          |       |
| - Drive Parameters<br>- Parameter List<br>- Status<br>- Foults & Alarms<br>- Tag            | Motion Polarky:<br>Accept Test Results                                             | Normal          |                  |                                                                                          |       |
| Manual Tune                                                                                 |                                                                                    |                 | DK               | Cancel Apply                                                                             | Help  |

| 🐼 Ажіз Properties - Ажіз_<br>Categories:<br>Г General                                                                    | 1<br>Tune Control Lo                                                  | op by Measuring I                                                       | oad Characteri                            | stics            |                                                                                                    |                                                  |                                                       | -                             | ٦× |
|----------------------------------------------------------------------------------------------------|-----------------------------------------------------------------------|-------------------------------------------------------------------------|-------------------------------------------|------------------|----------------------------------------------------------------------------------------------------|--------------------------------------------------|-------------------------------------------------------|-------------------------------|----|
| <ul> <li>Mater</li> <li>Mater</li> <li>Mater Feedback</li> <li>Scaling</li> <li>Hookup Tests</li> <li>Polarty</li> </ul> | Application Ba<br>Type: Ba<br>Loop Me<br>Lood Big<br>Conclear Big     | sic<br>dium<br>jid                                                      | -                                         | Per<br>Tu<br>Lo: | form Tune<br>Start Stap<br>re Status: Success<br>op Parameters Tuned                                                       |                                                  | NGER: This tur<br>seedure may ca<br>stion with the co | ning<br>use avis<br>ntroller. | 2  |
| - Autorune<br>- Backlash<br>- Compliance<br>- Friction<br>- Position Loop                                                | Customize Gain<br>Poston Ini<br>Velocity Ini<br>Velocity Fe           | <b>s to Tune</b><br>egrator Bandwidth<br>egrator Bandwidth<br>edforward | -                                         |                  | Name<br>PostionLoopEendwidth<br>PostionIntegratorEend<br>VelocityLoopEendwidth<br>Advanced Compensat<br>d Parameters Tuned | Current<br>19.459665<br>0.0<br>77.87874<br>ion   | Tuned<br>19.479559<br>0.0<br>77.918236                | Units<br>Hz<br>Hz<br>Hz       | •  |
| Velocity Loop     Acceleration Loop     Torque/Durrent Loop     Planner     Homing     Actions                           | Acceleratio     Measure Inerti     C Motor with                       | n Feedlorward<br>a using Tune Profile<br>Load • 🗭 Unci                  | aupled Mator 🐟                            |                  | Nome<br>MaximumAcceleration<br>MaximumDeceleration<br>Systeminertie                                                        | Current<br>19299.494<br>19299.494<br>0.013711376 | Tuned<br>19299.494<br>19299.494<br>0.013711375        | Units<br>Po<br>Po             | •  |
| - Actions<br>- Drive Parameters<br>- Parameter List<br>- Status<br>- Faults & Alarma<br>- Tag                            | Travel 5.0<br>Linit 5.0<br>Speed: 10.<br>Torque: 10<br>Direction: For | Posi     Posi     Posi     * Posi     * Posi     * SR                   | tion Units<br>tion Units/s<br>sted<br>💌 🔹 |                  | Accept Turned Values                                                                                                    | •                                                |                                                       |                               |    |
| Manual Tune                                                                                                    |                                                                       |                                                                         |                                           |                  | OK. Cano                                                                                                    | я <u>к</u>                                       | pa()                                                  | Help                          |    |

Auto-tune the Drive

| 🔅 Axis Properties - Axis2 |                         |                |                                       |           |            |
|---------------------------|-------------------------|----------------|---------------------------------------|-----------|------------|
| Categories:               |                         |                |                                       |           |            |
| ; General                 | General                 |                |                                       |           |            |
| Motor                     | Axis Configuration:     | Position Loop  | · · · · · · · · · · · · · · · · · · · |           |            |
| Scaling                   | Feedback Configuration: | Motor Feedback |                                       |           |            |
| Hookup Tests              | Application Type:       | Tracking       | <b></b>                               |           |            |
| Polarity                  | Loop Response:          | High           | -                                     |           |            |
| Autotune                  | Motion Group:           | Group          |                                       | New Group |            |
| Backlash                  | Accessized Medule       |                |                                       |           |            |
| Position Loop             | Associated Hodule       | r              |                                       |           |            |
| Velocity Loop             | Module:                 | K350_2         |                                       |           |            |
| Torque/Current Loop       | Module Type:            | 2097-V31PR0-LM |                                       |           |            |
| Planner                   | Power Structure:        | 2097-V31PR0-LM |                                       |           |            |
| Actions                   | Axis Number:            | 1              |                                       |           |            |
| Drive Parameters          |                         |                |                                       |           |            |
| Parameter List            |                         |                |                                       |           |            |
| Status                    |                         |                |                                       |           |            |
| - Faults & Alarms         |                         |                |                                       |           |            |
| i Tag                     |                         |                |                                       |           |            |
|                           |                         |                |                                       |           |            |
|                           |                         |                |                                       |           |            |
|                           |                         |                |                                       |           |            |
|                           |                         |                |                                       |           |            |
| Manual Tune               |                         |                | OK                                    | Cancel    | Apply Help |

Axis Properties for our application:

| General                 | Motor Device Sp | ecification    |                   |                       |            |            |
|-------------------------|-----------------|----------------|-------------------|-----------------------|------------|------------|
| Motor                   | Data Source:    | Catalog Number | Ŧ                 |                       | Parameters |            |
| Motor Feedback          | Catalog Number: | TLY-A110P-Bxx  | 2                 | Change Catalog        |            |            |
| Scaling<br>Hookup Tests | Motor Type:     | Bolary Permane | nt Magnet         |                       |            |            |
| Polarity                | Linite:         | Peu            | -                 |                       |            |            |
| Autotune                | onna.           | 1164           | · · ·             |                       |            |            |
| - Backlash              | Nameplate / Dat | asheet - Phase | to Phase paramete | rs                    |            |            |
| Compliance              | Rated Power:    | 0.041          | kW                | Pole Count:           | 8          |            |
| Position Loop           | Rated Voltage:  | 230.0          | Volts (RMS)       |                       |            |            |
| Torque/Current Loop     | Rated Speed:    | 5000.0         | RPM               | Max Speed:            | 5000.0     | RPM        |
| Planner                 | Rated Current:  | 0.39           | Amps (RMS)        | Peak Current:         | 0.92       | Amps (RMS) |
| Homing                  | Rated Torque:   | 0.1            | N-m               | Motor Overload Limit: | 100.0      | % Rated    |
| Drive Parameters        |                 |                |                   |                       |            |            |
| Parameter List          |                 |                |                   |                       |            |            |
| Status                  |                 |                |                   |                       |            |            |
| Tag                     |                 |                |                   |                       |            |            |
|                         |                 |                |                   |                       |            |            |
|                         |                 |                |                   |                       |            |            |
|                         |                 |                |                   |                       |            |            |

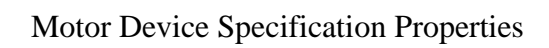

| gones.                                 |                          |               |                      |  |  |
|----------------------------------------|--------------------------|---------------|----------------------|--|--|
| General                                | Motor Model Phase to Pha | se Parameters |                      |  |  |
| Motor                                  | Torque Constant (Kt):    | 0.327         | N-m/Amps(RMS)        |  |  |
| Motor Feedback                         | Voltage Constant (Ke):   | 19.745378     | Volts(RMS)/KRPM      |  |  |
| Scaling<br>Hookup Tests                | Resistance (Rs):         | 92.0          | Ohms                 |  |  |
| ···· Polarity                          | Inductance (Ls):         | 0.093         | Henries              |  |  |
| Autotune<br>] Load                     | Flux Saturation Profile  |               |                      |  |  |
| Backlash                               | Flux Saturation @ 12.5%: | 100.0         | % Nominal Inductance |  |  |
| ····· Compliance<br>···· Position Loop | Flux Saturation @ 25.0%: | 100.0         | % Nominal Inductance |  |  |
| Velocity Loop                          | Flux Saturation @ 37.5%: | 100.0         | % Nominal Inductance |  |  |
| Torque/Current Loop                    | Flux Saturation @ 50.0%: | 100.0         | % Nominal Inductance |  |  |
| Homina                                 | Flux Saturation @ 62.5%: | 100.0         | % Nominal Inductance |  |  |
| Actions                                | Flux Saturation @ 75.0%: | 100.0         | % Nominal Inductance |  |  |
| Drive Parameters<br>Parameter List     | Flux Saturation @ 87.5%: | 100.0         | % Nominal Inductance |  |  |
| Status<br>Faults & Alarms<br>Tag       | Flux Saturation @ 100%:  | 100.0         | % Nominal Inductance |  |  |
|                                        |                          |               |                      |  |  |
|                                        |                          |               |                      |  |  |

Motor Model Phase to Phase Properties

| gories:                                                                                                    |                                                                                                    |                                                                                                    |                                                                                 |                             |                                   |                        |                                |          |          |
|----------------------------------------------------------------------------------------------------|----------------------------------------------------------------------------------------------------|----------------------------------------------------------------------------------------------------|---------------------------------------------------------------------------------|-----------------------------|-----------------------------------|------------------------|--------------------------------|----------|----------|
| General                                                                                                    | Motor Feedback D                                                                                                    | evice Spec                                                                                                    | cification                                                                      |                             |                                   |                        |                                |          |          |
| - Motor                                                                                                    | Device Function:                                                                                                    |                                                                                                    | Motor Mounted Feedb                                                             | ack                         |                                   | Param                  | state                          |          |          |
| - Motor Feedback                                                                                                    | Feedback Channel                                                                                                    |                                                                                                    | Feedback 1                                                                      |                             |                                   | 1 dram                 | 01010                          |          |          |
| Scaling                                                                                                    | Type:                                                                                                    |                                                                                                    | Tamanawa Serial                                                                 | -                           |                                   |                        |                                |          |          |
| - Hookup Tests                                                                                                    | Units:                                                                                                    |                                                                                                    | Paul                                                                            |                             |                                   |                        |                                |          |          |
| - Polanty<br>- Autotune                                                                                                    | Tamagawa Serial                                                                                                    |                                                                                                    | nev                                                                             | · ·                         |                                   |                        |                                |          |          |
| - Load                                                                                                    | Cuele Resettion                                                                                                    |                                                                                                    | 121072                                                                          | Free Arrest                 | C                                 |                        |                                |          |          |
| - Backlash                                                                                                    | Cycle Hesolution                                                                                                    | ι.                                                                                                    | 131072                                                                          | Feedback                    | Cycles/Hev                        |                        |                                |          |          |
| Compliance                                                                                                    | Lycle Interpolatio                                                                                                    | om:                                                                                                    | 1                                                                               | Feedback                    | Counts per l                      | .ycle                  |                                |          |          |
| - Velocity Loop                                                                                                    | Effective Resolu                                                                                                    | tion:                                                                                                    | 131072                                                                          | Feedback                    | Counts per l                      | lev                    |                                |          |          |
| - Torque/Current Loop                                                                                                    | Startup Method:                                                                                                    |                                                                                                    | Absolute ~                                                                      |                             |                                   |                        |                                |          |          |
| - Planner                                                                                                    | Turns:                                                                                                    |                                                                                                    | 65536                                                                           |                             |                                   |                        |                                |          |          |
| - Homing                                                                                                    |                                                                                                    |                                                                                                    |                                                                                 |                             |                                   |                        |                                |          |          |
| <ul> <li>Drive Parameters</li> </ul>                                                                                                    |                                                                                                    |                                                                                                    |                                                                                 |                             |                                   |                        |                                |          |          |
| - Parameter List                                                                                                    |                                                                                                    |                                                                                                    |                                                                                 |                             |                                   |                        |                                |          |          |
| - Status                                                                                                    | Commutation                                                                                                    |                                                                                                    |                                                                                 |                             |                                   |                        |                                |          |          |
| - Faults & Alarms                                                                                                    | commutation                                                                                                    |                                                                                                    |                                                                                 |                             |                                   |                        |                                |          |          |
| ray                                                                                                    |                                                                                                    |                                                                                                    |                                                                                 |                             |                                   |                        |                                |          |          |
|                                                                                                    | Uffset:                                                                                                    |                                                                                                    | 0.0                                                                             | Degrees                     |                                   |                        |                                |          |          |
| nual Tune<br>xis Properties - Axis2                                                                                                    | а<br>                                                                                                    |                                                                                                    |                                                                                 |                             | ОК                                | Cancel                 | Apply                          | H        | elp      |
| nual Tune<br>xxis Properties - Axis2<br>egories:                                                                                                    | Scaling to Conve                                                                                                    | rt Motion fr                                                                                                    | nm Controller Units                                                             | to User D                   | OK                                | Cancel                 | Apply                          |          | elp      |
| egories:<br>General                                                                                                    | Scaling to Conve                                                                                                    | rt Motion fr                                                                                                    | om Controller Units                                                             | to User D                   | OK                                | Cancel                 | Apply                          | H        | elp      |
| egories:<br>General<br>Motor<br>Motor                                                                                                    | Scaling to Conve                                                                                                    | rt Motion fr                                                                                                    | om Controller Units<br>led Rotary 💌                                             | to User D                   | OK                                | Cancel<br>its<br>Param | Apply                          | H        | elp      |
| egories:<br>General<br>Motor<br>Motor<br>Motor Feedback                                                                                                    | Scaling to Conve<br>Load Type:<br>Transmission                                                                                                    | rt Motion fr                                                                                                    | om Controller Units<br>led Rotary 🔻                                             | to User D                   | OK                                | Cancel                 | Apply                          |          | elp      |
| wis Properties - Axis2<br>egories:<br>General<br>Motor<br>Model<br>Motor Feedback<br>Scaling<br>Hookun Tests                                                                                                    | Scaling to Conve<br>Load Type:<br>Transmission<br>Ratio J:0:                                                                                                    | rt Motion fr                                                                                                    | om Controller Units<br>led Rotary 🔻                                             | to User D                   | OK<br>efined Un<br>Rev            | Cancel<br>its<br>Param | Apply                          |          | elp<br>• |
| egories:<br>General<br>Motor<br>Motor Feedback<br>Motor Feedback<br>Motor Feedback<br>Polarity                                                                                                    | Scaling to Conve<br>Load Type:<br>Transmission<br>Ratio 1:0:<br>Actuator                                                                                                    | rt Motion fr<br>Direct Coup                                                                                                    | om Controller Units<br>led Rotary 💌                                             | to User D                   | OK<br>efined Un<br>Rev            | Cancel<br>its<br>Param | Apply                          |          | elp      |
| wis Properties - Axis2<br>egories:<br>                                                                                                    | Scaling to Conve<br>Load Type:<br>Transmission<br>Ratio]:0:<br>Actuator<br>Type:                                                                                                    | rt Motion fr<br>Direct Coup                                                                                                    | om Controller Units<br>led Rotary 💌                                             | to User D                   | OK<br>Refined Un                  | Cancel<br>its<br>Param | eters                          |          | elp      |
| wis Properties - Axis2<br>egories:<br>General<br>Motor<br>Motor<br>Motor Feedback<br>Scaling<br>Hookup Tests<br>Polarity<br>Autotune<br>Load<br>Racklack                                                                                                    | Scaling to Conve<br>Load Type:<br>Transmission –<br>Ratio [:0:<br>Actuator<br>Type:<br>Lgad:                                                                                                    | rt Motion fr<br>Direct Coup<br>1<br><none></none>                                                                                                    | om Controller Units<br>led Rotary                                               | to User D                   | OK<br>efined Un<br>Rev            | Cancel<br>its<br>Param | Apply                          |          | elp      |
| egories:<br>General<br>Motor<br>Motor<br>Motor Feedback<br>Scaling<br>Hookup Tests<br>Polarity<br>Autotune<br>Load<br>Backlash<br>Compliance                                                                                                    | Scaling to Conve<br>Load Type:<br>Transmission –<br>Ratio J:O:<br>Actuator<br>Type:<br>Lead:<br>Diameter:                                                                                                    | rt Motion fr<br>Direct Coup<br>1<br><none><br/>1.0</none>                                                                                                    | om Controller Units<br>led Rotary                                               | to User D                   | OK<br>efined Un<br>Rev            | Cancel<br>Its<br>Param | Apply                          |          | elp      |
| egories:<br>General<br>Motor<br>Model<br>Motor Feedback<br>Scaling<br>Hookup Tests<br>Polarity<br>Autotune<br>Load<br>Compliance<br>Position Loop                                                                                                    | Scaling to Conve<br>Load Type:<br>Transmission -<br>Ratio 1:0:<br>Actuator<br>Type:<br>Lgad:<br>Diameter:                                                                                                    | rt Motion fr<br>Direct Coup<br>1<br>(none><br>1.0<br>1.0                                                                                                    | om Controller Units<br>led Rotary<br>: 1<br>Milimeter<br>Milimeter              | to User D                   | OK<br>efined Un<br>Rev            | Cancel                 | Apply                          |          | elp      |
| wis Properties - Axis2<br>egories:<br>General<br>Motor<br>Motor Feedback<br>Scaling<br>Hookup Tests<br>Polarity<br>Autotune<br>Load<br>Backlash<br>Compliance<br>Position Loop                                                                                                    | Scaling to Conve<br>Load Type:<br>Transmission –<br>Ratio ]:0:<br>Actuator<br>Type:<br>Lgad:<br>Diameter:<br>Scaling                                                                                                 | rt Motion fr<br>Direct Coup<br>1<br>(none><br>1.0<br>1.0                                                                                                    | om Controller Units<br>led Rotary<br>: 1<br>Millimeter<br>Millimeter            | to User D                   | OK<br>efined Un<br>Rev            | Cancel<br>its<br>Param | Apply                          |          |          |
| egories:<br>General<br>Motor<br>Motor Feedback<br>Scaling<br>Hookup Tests<br>Polarity<br>Autotune<br>Load<br>Scaling<br>Compliance<br>Position Loop<br>Velocity Loop<br>Torque/Current Loop<br>Planper                                                                                                    | Scaling to Conve<br>Load Type:<br>Transmission –<br>Ratio [:0:<br>Actuator<br>Type:<br>Lead:<br>Diameter:<br>Scaling<br>Linits:                                                                                      | rt Motion fr<br>Direct Coup<br>1<br>(none><br>1.0<br>1.0<br>Degrees                                                                                                    | om Controller Units<br>led Rotary<br>: 1<br>Millimeter<br>Millimeter            | to User D                   | OK<br>efined Un<br>Rev            | Cancel                 | Apply                          |          |          |
| wis Properties - Axis2<br>egories:<br>- Motor<br>- Motor<br>- Model<br>- Motor Feedback<br>- Scaling<br>- Hookup Tests<br>- Polarity<br>- Autotune<br>- Load<br>- Backlash<br>- Compliance<br>- Position Loop<br>- Velocity Loop<br>- Torque/Current Loop<br>- Planner<br>- Homing                                                                   | Scaling to Conve<br>Load Type:<br>Transmission<br>Ratio [:0:<br>Actuator<br>Type:<br>Lgad:<br>Diameter:<br>Scaling<br>Linits:<br>Scaling:                                                                            | rt Motion fr<br>Direct Coup<br>1<br>(none><br>1.0<br>1.0<br>1.0<br>Degrees<br>360.0                                                                                                    | om Controller Units<br>led Rotary<br>: 1<br>Millimeter<br>Millimeter<br>Degrees | to User D                   | efined Un<br>Rev                  | Cancel<br>its<br>Param | Apply<br>neters                |          | elp .    |
| wis Properties - Axis2<br>egories:<br>- Motor<br>- Motor<br>- Model<br>- Motor Feedback<br>- Scaling<br>- Hookup Tests<br>- Polarity<br>- Autotune<br>- Load<br>- Backlash<br>- Compliance<br>- Position Loop<br>- Velocity Loop<br>- Torque/Current Loop<br>- Planner<br>- Homing<br>- Actions                                                      | Scaling to Conve<br>Load Type:<br>Transmission<br>Ratio [:0:<br>Actuator<br>Type:<br>Lgad:<br>Diameter:<br>Scaling<br>Units:<br>Scaling:<br>Travel                                                                   | rt Motion fr<br>Direct Coup<br>1<br>(none><br>1.0<br>1.0<br>1.0<br>Degrees<br>360.0                                                                                                    | om Controller Units<br>led Rotary                                               | to User D                   | OK<br>efined Un<br>Rev            | Cancel<br>its<br>Param | Apply<br>neters                |          | elp -    |
| mual Tune                                                                                                    | Scaling to Conve<br>Load Type:<br>Transmission —<br>Ratio ]:0:<br>Actuator<br>Type:<br>Lgad:<br>Diameter:<br>Scaling<br>Units:<br>Scaling:<br>Travel<br>Mode:                                                        | rt Motion fr<br>Direct Coup<br>1<br>(none><br>1.0<br>1.0<br>1.0<br>Degrees<br>360.0                                                                                                    | om Controller Units<br>led Rotary                                               | to User D                   | ok<br>efined Un<br>Rev            | Cancel<br>its<br>Param | Apply                          |          |          |
| nual Tune  xxis Properties - Axis2 egories: General Motor Motor Feedback Scaling Hookup Tests Polarity Autotune Load Backlash Compliance Position Loop Velocity Loop Torque/Current Loop Planner Homing Actions Drive Parameters Parameter List Statue                                                                                               | Scaling to Conve<br>Load Type:<br>Transmission —<br>Ratio ]:0:<br>Actuator<br>Type:<br>Lead:<br>Diameter:<br>Scaling<br>Units:<br>Scaling:<br>Travel<br>Mode:<br>Bance:                                              | rt Motion fr<br>Direct Coup<br>1<br>(none><br>1.0<br>1.0<br>1.0<br>1.0<br>260.0<br>360.0<br>Unlimited                                                                                                    | om Controller Units<br>led Rotary                                               | to User D                   | efined Un<br>Rev                  | Cancel                 | heters                         | H        |          |
| nual Tune  xxis Properties - Axis2 egories: General Motor Motor Motor Feedback Scaling Hookup Tests Polarity Autotune Load Backlash Compliance Position Loop Velocity Loop Torque/Current Loop Planner Homing Actions Drive Parameters Parameter List Status Fault & Alarms                                                                          | Scaling to Conve<br>Load Type:<br>Transmission<br>Ratio J:0:<br>Actuator<br>Type:<br>Lead:<br>Diameter:<br>Scaling<br>Units:<br>Scaling<br>Units:<br>Scaling:<br>Travel<br>Mode:<br>Range:<br>Units:                 | At Motion fr           Direct Coup           1 <none>           1.0           1.0           1.0           1.0           1.0           1.0           1.0           1.0           1.0           1.0           1.0           1.0           1.0           1.0           1.0           1.0           1.0           1.0           1.0</none> | om Controller Units<br>led Rotary                                               | to User D                   | OK<br>efined Un<br>Rev            | Cancel                 | Apply  Apply  Motor Rev        | <u>н</u> |          |
| rual Tune<br>xxis Properties - Axis2 egories:<br>General<br>Motor<br>Motor<br>Motor Feedback<br>Scaling<br>Hookup Tests<br>Polarity<br>Autotune<br>Load<br>Backlash<br>Compliance<br>Position Loop<br>Velocity Loop<br>Torque/Current Loop<br>Planner<br>Homing<br>Actions<br>Drive Parameters<br>Parameter List<br>Status<br>Faults & Alarms<br>Tag | Scaling to Conve<br>Load Type:<br>Transmission<br>Ratio_I:O:<br>Actuator<br>Type:<br>Lead:<br>Diameter:<br>Scaling<br>Units:<br>Scaling<br>Units:<br>Scaling:<br>Travel<br>Mgde:<br>Range:<br>Unwind:                | rt Motion fr<br>Direct Coup<br>1<br>( <none><br/>1.0<br/>1.0<br/>1.0<br/>0<br/>egrees<br/>360.0<br/>Unlimited<br/>1000.0<br/>360.0</none>                                                                                                    | om Controller Units<br>led Rotary                                               | to User D                   | OK<br>efined Un<br>Rev<br>per 1.0 | Cancel                 | Apply  Apply  Motor Rev  Cycle |          |          |
| nual Tune<br>xis Properties - Axis2 egories:<br>General Model Motor Model Motor Feedback Scaling Hookup Tests Polarity Autotune Load Backlash Compliance Position Loop Velocity Loop Torque/Current Loop Planner Homing Actions Drive Parameters Parameter List Status Faults & Alarms Tag                                                           | Scaling to Conve<br>Load Type:<br>Transmission<br>Ratio [:0:<br>Actuator<br>Type:<br>Lgad:<br>Diameter:<br>Scaling<br>Units:<br>Scaling<br>Units:<br>Scaling:<br>Travel<br>Mgde:<br>Range:<br>Unwind:<br>Soft Travel | rt Motion fr<br>Direct Coup<br>1<br>(\none><br>1.0<br>1.0<br>1.0<br>1.0<br>360.0<br>360.0<br>360.0<br>360.0<br>360.0                                                                                                    | om Controller Units<br>led Rotary                                               | to User D                   | OK<br>efined Un<br>Rev<br>per 1.0 | Cancel                 | Apply  Apply  Cycle            |          |          |
| nual Tune)<br>xis Properties - Axis2<br>egories:<br>General<br>Motor<br>Motor Feedback<br>Scaling<br>Hookup Tests<br>Polarity<br>Autotune<br>Load<br>Backlash<br>Compliance<br>Position Loop<br>Velocity Loop<br>Torque/Current Loop<br>Planner<br>Homing<br>Actions<br>Drive Parameters<br>Parameter List<br>Status<br>Faults & Alarms<br>Tag       | Scaling to Conve<br>Load Type:<br>Transmission<br>Ratio ]:0:<br>Actuator<br>Type:<br>Lgad:<br>Diameter:<br>Scaling<br>Units:<br>Scaling<br>Units:<br>Scaling:<br>Travel<br>Mode:<br>Range:<br>Unwind:<br>Soft Travel | rt Motion fr<br>Direct Coup<br>1<br>(none><br>1.0<br>1.0<br>1.0<br>1.0<br>360.0<br>Unlimited<br>1000.0<br>360.0<br>Limits<br>Positive:                                                                                                    | om Controller Units<br>led Rotary                                               | <pre>to User D /Rev  </pre> | OK<br>efined Un<br>Rev<br>per 1.0 | Cancel                 | Apply  Apply  Motor Rev  Cycle |          |          |

Scaling Parameters

| gones.                                                                                                 | Test Motor and Feedback Device Wiring                                                                                     |              |                                            |
|----------------------------------------------------------------------------------------------------|----------------------------------------------------------------------------------------------------|--------------|--------------------------------------------|
| - Motor<br>- Model<br>- Motor Feedback<br>- Scaling<br>- <mark>Hookup Tests</mark>                     | Motor and Feedback Motor Feedback Marker<br>Test Distance: 360.0                                                          | Degrees      | DANGEP - Startion test with controller in  |
| - Polarity<br>- Autotune<br>- Load<br>- Backlash<br>- Compliance<br>- Position Loop<br>- Velocity Loop | Start     Stop       Test State:     Ready       Pressing Start initiates motion.     Watch motion direction during test. | <b>A</b>     | Program or Run Mode initiates axis motion. |
| - Planner<br>- Homing<br>- Actions<br>- Drive Parameters<br>- Parameter List<br>- Status               | Current                                                                                                    | Test Results |                                            |
| - Faults & Alarms<br>- Tag                                                                             | Motion Polarity: Normal Accept Test Results                                                                               |              |                                            |

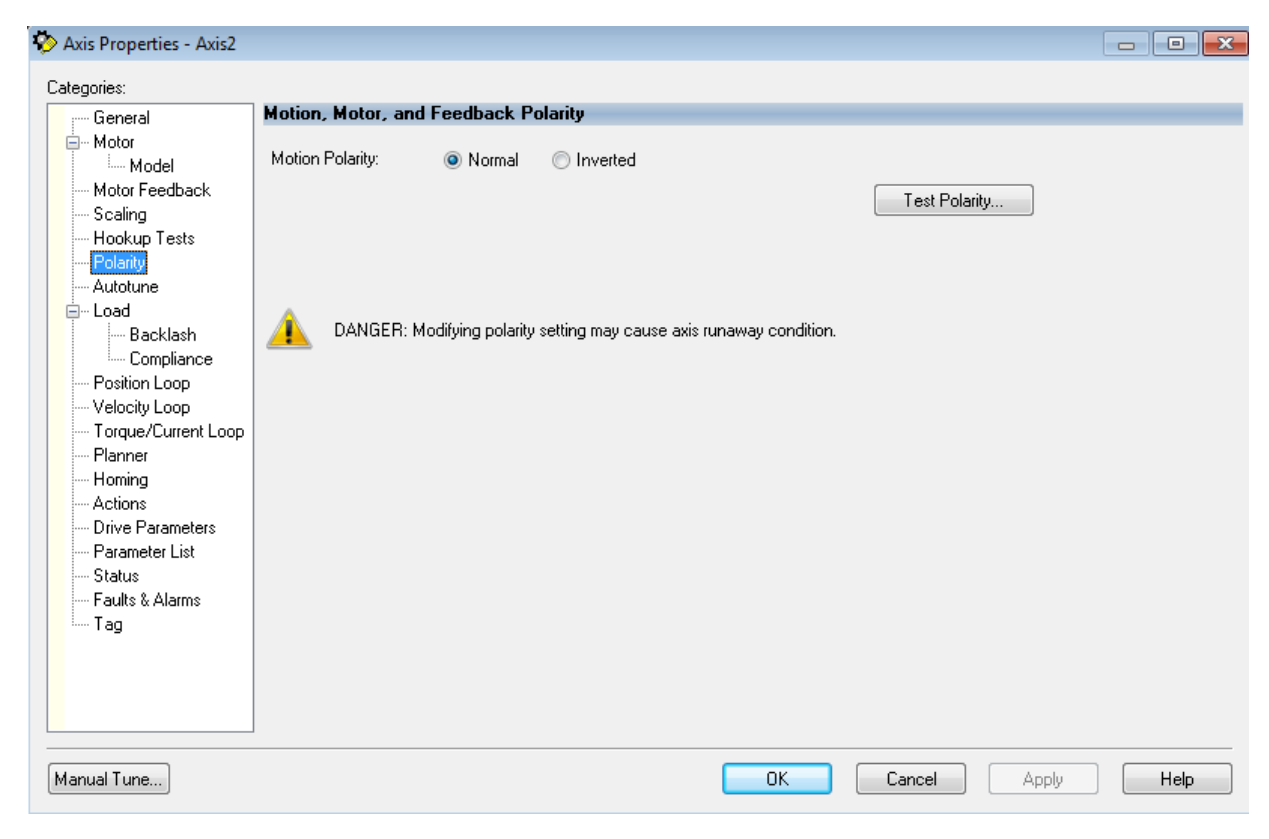

Test Polarity Screen

| edoties:                                                                                                    |                                                                                                    |                                                                                                    |                                                                                            |                                                                                       |                                           |              |                      |              |                             |
|----------------------------------------------------------------------------------------------------|----------------------------------------------------------------------------------------------------|----------------------------------------------------------------------------------------------------|--------------------------------------------------------------------------------------------|---------------------------------------------------------------------------------------|-------------------------------------------|--------------|----------------------|--------------|-----------------------------|
| Canada                                                                                                    | Tune Control                                                                                                    | lloon bu Mea                                                                                                    | suring Load Charac                                                                         | teristics                                                                             |                                           |              |                      |              |                             |
| Motor                                                                                                    |                                                                                                    | - 200p by 1400                                                                                                    |                                                                                            |                                                                                       |                                           |              |                      |              |                             |
| Model                                                                                                    | Application                                                                                                    | Tracking                                                                                                    | -                                                                                          | Pe                                                                                    | rform Tun                                 | e            | A DA                 | NGER: Sta    | rting tuning                |
| Motor Feedback                                                                                                    | Type:                                                                                                    |                                                                                                    |                                                                                            |                                                                                       | Start                                     | Stop         | ך 🤼 pro              | ocedure with | n Controller in<br>Mode cau |
| Scaling                                                                                                    | Loop                                                                                                    | High                                                                                                    | -                                                                                          |                                                                                       | - Chart                                   |              | axi                  | is motion.   |                             |
| Hookup Tests                                                                                                    | Response:                                                                                                    |                                                                                                    |                                                                                            | Tu                                                                                    | ne Status:                                | Ready        |                      |              |                             |
| Polarity                                                                                                    | Load<br>Coupling:                                                                                                    | Rigid                                                                                                    | -                                                                                          | Lo                                                                                    | op Paramete                               | ers Tuned    |                      |              |                             |
| Autotune                                                                                                    | couping.                                                                                                    |                                                                                                    |                                                                                            |                                                                                       | Name                                      |              | Current              | Tuned        | Units                       |
| - Load                                                                                                    | Customize G                                                                                                    | Gains to Tune                                                                                                    |                                                                                            |                                                                                       | PositionLo                                | opBandwidth  | 22.868168            |              | Hz                          |
| Backlash                                                                                                    | Position                                                                                                    | n Integrator Ban                                                                                                    | dwidth                                                                                     |                                                                                       | PositionInt                               | tegratorBan  | 0.0                  | <u> </u>     | Hz                          |
| Compliance                                                                                                    | Velociti                                                                                                    | u Integrator Ban                                                                                                    | dwidth                                                                                     |                                                                                       | VelocityLo                                | opBandwidth  | 58.542515            |              | Hz                          |
| Position Loop                                                                                                    |                                                                                                    |                                                                                                    | 2110301                                                                                    | Ŧ                                                                                     | Advanced I                                | Compensation |                      |              |                             |
| ····· Velocity Loop                                                                                                    | Velocity                                                                                                    | y Feedforward                                                                                                    |                                                                                            |                                                                                       | ad Paramete                               | ars Tuned    |                      |              |                             |
| Torque/Current Loop                                                                                                    | 🗸 Acceler                                                                                                    | ration Feedforwa                                                                                                    | ard                                                                                        |                                                                                       | Nama                                      | ne ranca     | Current              | Tuned        | Unite                       |
| Planner                                                                                                    | Torque                                                                                                    | Low Pass Filter                                                                                                    |                                                                                            |                                                                                       | Marrie                                    | A I 4'       | current<br>4000440.0 | Tuned        | Units                       |
| Homing                                                                                                    | i i i i i i i i i i i i i i i i i i i                                                                                                    | , LOW 1 033 1 1(C)                                                                                                    |                                                                                            |                                                                                       | Maximum                                   | Deceleration | 2026070.5            |              | De                          |
| Actions                                                                                                    | 🖉 Measure Ir                                                                                                    | pertia using Tune                                                                                                    | Profile                                                                                    |                                                                                       | Svetemine                                 | artia        | 2000079.5            |              | 04                          |
| Drive Parameters                                                                                                    | in medsare in                                                                                                    | increa daing rand                                                                                                    |                                                                                            |                                                                                       | Joystemine                                | siua         | 0.030433070          |              | /0                          |
| Status                                                                                                    | Motor v                                                                                                    | with Load 🔸                                                                                                    | Our Coupled Motor                                                                          | •                                                                                     | Accept Tu                                 | uned Values  | +                    |              |                             |
|                                                                                                    | Traval                                                                                                    |                                                                                                    | 5                                                                                          |                                                                                       |                                           |              |                      |              |                             |
| Faults α Alahits<br>Tea                                                                                                    | Limit                                                                                                    | 7200.0                                                                                                    | <ul> <li>Degrees</li> </ul>                                                                |                                                                                       |                                           |              |                      |              |                             |
| i ag                                                                                                    | Speed                                                                                                    | 12000.0                                                                                                    | ← Degrees/s                                                                                |                                                                                       |                                           |              |                      |              |                             |
|                                                                                                    | -                                                                                                    |                                                                                                    |                                                                                            |                                                                                       |                                           |              |                      |              |                             |
|                                                                                                    | Torque:                                                                                                    | 100.0                                                                                                    | 🕈 % Rated                                                                                  |                                                                                       |                                           |              |                      |              |                             |
|                                                                                                    | Direction:                                                                                                    | Eorward Uni-di                                                                                                    | rectional 👻 🗲                                                                              |                                                                                       |                                           |              |                      |              |                             |
| xis Properties - Axis2                                                                                                    |                                                                                                    |                                                                                                    |                                                                                            | _                                                                                     |                                           |              |                      |              |                             |
| xis Properties - Axis2<br>egories:                                                                                                    |                                                                                                    |                                                                                                    |                                                                                            |                                                                                       |                                           |              |                      |              |                             |
| xis Properties - Axis2<br>egories:<br>General                                                                                                    | Characteristic                                                                                                    | s of Motor Lo                                                                                                    | ad                                                                                         |                                                                                       |                                           |              |                      |              |                             |
| xis Properties - Axis2<br>egories:<br>General<br>Motor                                                                                                    | Characteristic<br>Load Inertia/                                                                                                    | s of Motor Loa                                                                                                    | ad                                                                                         |                                                                                       |                                           |              |                      |              |                             |
| xis Properties - Axis2<br>egories:<br>General<br>Motor<br>Model                                                                                                    | Characteristic<br>Load Inertia/                                                                                                    | s of Motor Loa<br>/Mass                                                                                                    | b                                                                                          |                                                                                       |                                           |              |                      |              |                             |
| xis Properties - Axis2<br>egories:<br>General<br>Motor<br>Model<br>Model<br>Model<br>Motor Feedback                                                                                                    | Characteristic<br>Load Inertia/<br>Load Coupli                                                                                                    | s of Motor Loa<br>/Mass                                                                                                    | ad<br>Rigid 🗸                                                                              | ]                                                                                     |                                           |              |                      |              |                             |
| xis Properties - Axis2<br>egories:<br>General<br>Motor<br>Model<br>Model<br>Model<br>Model<br>Scaling<br>Hookup Tests                                                                                                    | Characteristic<br>Load Inertia/<br>Load Coupli<br>V Use Loa                                                                                                    | <b>s of Motor Loa</b><br>/ <b>Mass</b><br>ing:<br>ad Ratio                                                                              | ad<br>Rigid 💌                                                                              | ]                                                                                     |                                           |              |                      |              |                             |
| xis Properties - Axis2<br>egories:<br>General<br>Motor<br>Model<br>Model<br>Model<br>Model<br>Model<br>Model<br>Model<br>Model<br>                                                                                                    | Characteristic<br>Load Inertia/<br>Load Coupli<br>⊽ Use Loa<br>Load Ra                                                                                                    | s of Motor Loa<br>/Mass<br>ing:<br>ad Ratio<br>atio:                                                                                    | ad<br>Rigid                                                                                | ]<br>] oad Iner                                                                       | tia/Motor In                              | etia         |                      |              |                             |
| xis Properties - Axis2<br>egories:<br>                                                                                                    | Characteristic<br>Load Inertia/<br>Load Coupli<br>Use Load<br>Load Ra<br>Notest                                                                                                  | s of Motor Loa<br>/Mass<br>ing:<br>ad Ratio<br>atio:<br>aetia:                                                                          | ad<br>Rigid                                                                                | Load Iner                                                                             | rtia/Motor Ind                            | ertia        |                      |              |                             |
| xis Properties - Axis2<br>egories:<br>                                                                                                    | Characteristic<br>Load Inertia/<br>Load Coupli<br>Vse Loa<br>Load Ra<br>Motor In                                                                                                 | <b>is of Motor Loa</b><br><b>/Mass</b><br>ing:<br>ad Ratio<br>atio:<br>hertia:                                                          | ad<br>Rigid -<br>5.1902785<br>0.000001                                                     | Load Iner<br>Kg-m^2                                                                   | rtia/Motor Ind                            | ertia        |                      |              |                             |
| xis Properties - Axis2<br>egories:<br>General<br>Motor<br>Model<br>Model<br>Motor Feedback<br>Scaling<br>Hookup Tests<br>Polarity<br>Autotune<br>Backlash                                                                                                    | Characteristic<br>Load Inertia/<br>Load Coupli<br>Vise Load<br>Load Ra<br>Motor In<br>Total Inertia                                                                              | s of Motor Loa<br>/Mass<br>ing:<br>ad Ratio<br>atio:<br>hertia:                                                                         | ad<br>Rigid<br>5.1902785<br>0.000001<br>6.19052798e-006                                    | Load Iner<br>Kg-m^2<br>Kg-m^2                                                         | tia/Motor Ine                             | ertia        |                      |              |                             |
| xis Properties - Axis2<br>egories:<br>General<br>Motor<br>Model<br>Model<br>Motor Feedback<br>Scaling<br>                                                                                                    | Characteristic<br>Load Inertia/<br>Load Coupli<br>Use Load<br>Load Ra<br>Motor In<br>Total Inertia                                                                               | es of Motor Los<br>/Mass<br>ling:<br>ad Ratio<br>atio:<br>hertia:<br>a:                                                                 | ad<br>Rigid •<br>5.1902785<br>0.000001<br>6.19052798e-006                                  | Load Iner<br>Kg-m^2<br>Kg-m^2                                                         | tia/Motor Ine                             | ertia        |                      |              |                             |
| xis Properties - Axis2<br>egories:<br>General<br>Motor<br>Model<br>Motor Feedback<br>Scaling<br>Hookup Tests<br>Polarity<br>Autotune<br>Autotune<br>Macklash<br>Compliance<br>Position Loop                                                                                                    | Characteristic<br>Load Inertia/<br>Load Coupli<br>Vise Load<br>Load Ra<br>Motor In<br>Total Inertia                                                                              | s of Motor Los<br>/Mass<br>ing:<br>ad Ratio<br>atio:<br>hertia:<br>s:<br>Compensatio                                                    | ad<br>Rigid •<br>5.1902785<br>0.000001<br>6.19052798e-006                                  | Load Iner<br>Kg-m^2<br>Kg-m^2                                                         | tia/Motor Ine                             | ertia        | <u> </u>             |              |                             |
| xis Properties - Axis2<br>egories:<br>                                                                                                    | Characteristic<br>Load Inertia/<br>Load Coupli<br>Vise Load<br>Load Ra<br>Motor In<br>Total Inertia                                                                              | ing:<br>ad Ratio<br>atio:<br>hertia:<br>a:<br><b>Compensatio</b>                                                                        | ad<br>Rigid •<br>5.1902785<br>0.000001<br>6.19052798e-006                                  | Load Iner<br>Kg-m^2<br>Kg-m^2                                                         | tia/Motor Ine                             | ertia        | <u> </u>             |              |                             |
| xis Properties - Axis2<br>egories:<br>                                                                                                    | Characteristic<br>Load Inertia/<br>Load Coupli<br>I Use Load<br>Load Ra<br>Motor In<br>Total Inertia<br>Inertia/Mass<br>System Iner                                              | ing:<br>ad Ratio<br>atio:<br>hertia:<br>s Compensatio<br>ttia:                                                                          | ad<br>Rigid •<br>5.1902785<br>0.000001<br>6.19052798e-006<br>n<br>0.030499676              | Load Iner<br>Kg-m^2<br>Kg-m^2<br>% Rated/                                             | ttia/Motor Ine<br>(Rev/s^2)               | ertia        |                      |              |                             |
| xis Properties - Axis2<br>egories:<br>                                                                                                    | Characteristic<br>Load Inertia/<br>Load Coupli<br>I Use Load<br>Load Ra<br>Motor In<br>Total Inertia<br>Inertia/Mass<br>System Iner<br>System Acc                                | ing:<br>ad Ratio<br>atio:<br>hertia:<br>5 <b>Compensatio</b><br>ttia:<br>celeration:                                                    | ad<br>Rigid •<br>5.1902785<br>0.000001<br>6.19052798e-006<br>0.030499676<br>3278.7234      | Load Iner<br>Kg-m^2<br>Kg-m^2<br>Kg-m^2<br>% Rated/<br>Rev/s^2                        | tia/Motor Ine<br>(Rev/s^2)<br>@100 % Rai  | ertia        |                      |              |                             |
| xis Properties - Axis2<br>egories:<br>                                                                                                    | Characteristic<br>Load Inertia/<br>Load Coupli<br>I Use Load<br>Load Ra<br>Motor In<br>Total Inertia<br>Inertia/Mass<br>System Iner<br>System Acc                                | ing:<br>ad Ratio<br>atio:<br>hertia:<br><b>5 Compensatio</b><br>ttia:<br>celeration:                                                    | ad<br>Rigid<br>5.1902785<br>0.000001<br>6.19052798e-006<br>0.030499676<br>3278.7234        | Load Iner<br>Kg-m^2<br>Kg-m^2<br>Kg-m^2<br>% Rated/<br>Rev/s^2                        | ttia/Motor Ine<br>(Rev/s^2)<br>@100 % Rai | ertia        |                      |              |                             |
| xis Properties - Axis2<br>egories:<br>                                                                                                    | Characteristic<br>Load Inertia/<br>Load Coupli<br>Use Loa<br>Load Ra<br>Motor In<br>Total Inertia<br>Inertia/Mass<br>System Iner<br>System Acc                                   | ing:<br>ad Ratio<br>atio:<br>hertia:<br>s:<br><b>Compensatio</b><br>ttia:<br>seleration:                                                | ad<br>Rigid<br>5.1902785<br>0.000001<br>6.19052798e-006<br>0.030499676<br>3278.7234        | Load Iner<br>Kg-m^2<br>Kg-m^2<br>Kg-m^2<br>% Rated/<br>Rev/s^2                        | ttia/Motor Ind<br>(Rev/s^2)<br>@100 % Rai | ertia        |                      |              |                             |
| xis Properties - Axis2<br>egories:<br>                                                                                                    | Characteristic<br>Load Inertia/<br>Load Coupli<br>Use Loa<br>Load Ra<br>Motor In<br>Total Inertia<br>Inertia/Mass<br>System Iner<br>System Acc                                   | ing:<br>ad Ratio<br>atio:<br>hertia:<br>s<br><b>Compensatio</b><br>ttia:<br>celeration:                                                 | ad<br>Rigid<br>5.1902785<br>0.000001<br>6.19052798e-006<br>0.030499676<br>3278.7234        | Load Iner<br>Kg-m^2<br>Kg-m^2<br>Kg-m^2<br>% Rated/<br>Rev/s^2                        | ttia/Motor Ind<br>(Rev/s^2)<br>@100 % Rai | ertia        |                      |              |                             |
| xis Properties - Axis2<br>egories:<br>                                                                                                    | Characteristic<br>Load Inertia/<br>Load Coupli<br>Use Loa<br>Load Ra<br>Motor In<br>Total Inertia<br>Inertia/Mass<br>System Iner<br>System Acc<br>Active Load C<br>Torque Offs   | es of Motor Los<br>/Mass<br>ing:<br>ad Ratio<br>atio:<br>hertia:<br>setia:<br>seleration:<br>compensation<br>set:                       | ad<br>Rigid<br>5.1902785<br>0.000001<br>6.19052798e-006<br>0.030499676<br>3278.7234<br>0.0 | Load Iner<br>Kg-m^2<br>Kg-m^2<br>Kg-m^2<br>% Rated/<br>Rev/s^2                        | ttia/Motor Ind<br>(Rev/s^2)<br>@100 % Rai | ertia        |                      |              |                             |
| xis Properties - Axis2<br>egories:<br>General<br>Motor<br>Motor<br>Motor Feedback<br>Scaling<br>Hookup Tests<br>Polarity<br>Autotune<br>Backlash<br>Compliance<br>Position Loop<br>Velocity Loop<br>Torque/Current Loop<br>Planner<br>Homing<br>Actions<br>Drive Parameters<br>Parameter List<br>Status<br>Faults & Alarms        | Characteristic<br>Load Inertia/<br>Load Coupli<br>Use Loa<br>Load Ra<br>Motor In<br>Total Inertia<br>Inertia/Mass<br>System Iner<br>System Acc<br>Active Load C<br>Torque Offs   | es of Motor Los<br>/Mass<br>ing:<br>ad Ratio<br>atio:<br>hertia:<br>er<br>s Compensatio<br>ttia:<br>celeration:<br>Compensation<br>set: | ad<br>Rigid<br>5.1902785<br>0.000001<br>6.19052798e-006<br>0.030499676<br>3278.7234<br>0.0 | Load Iner<br>Kg·m^2<br>Kg·m^2<br>Kg·m^2<br>% Rated/<br>Rev/s^2                        | ttia/Motor Ine<br>(Rev/s^2)<br>@100 % Rai | ertia<br>ted |                      |              |                             |
| xis Properties - Axis2<br>egories:<br>General<br>Motor<br>Motor<br>Motor Feedback<br>Scaling<br>Hookup Tests<br>Polarity<br>Autotune<br>Compliance<br>Position Loop<br>Velocity Loop<br>Torque/Current Loop<br>Planner<br>Homing<br>Actions<br>Drive Parameters<br>Parameter List<br>Status<br>Faults & Alarms<br>Tag             | Characteristic<br>Load Inertia/<br>Load Coupli<br>I Use Loa<br>Load Ra<br>Motor In<br>Total Inertia<br>Inertia/Mass<br>System Iner<br>System Acc<br>Active Load C<br>Torque Offs | es of Motor Los<br>/Mass<br>ing:<br>ad Ratio<br>atio:<br>hertia:<br>s:<br>s Compensatio<br>ttia:<br>celeration:<br>compensation<br>set: | ad<br>Rigid<br>5.1902785<br>0.000001<br>6.19052798e-006<br>0.030499676<br>3278.7234<br>0.0 | Load Iner<br>Kg-m^2<br>Kg-m^2<br>Kg-m^2<br>% Rated/<br>Rev/s^2                        | ttia/Motor Ine<br>(Rev/s^2)<br>@100 % Rai | ertia        |                      |              |                             |
| xis Properties - Axis2<br>egories:<br>General<br>Motor<br>Motor<br>Motor Feedback<br>Scaling<br>Hookup Tests<br>Polarity<br>Autotune<br>Backlash<br>Compliance<br>Position Loop<br>Velocity Loop<br>Torque/Current Loop<br>Planner<br>Homing<br>Actions<br>Drive Parameters<br>Parameter List<br>Status<br>Faults & Alarms<br>Tag | Characteristic<br>Load Inertia/<br>Load Coupli<br>I Use Loa<br>Load Ra<br>Motor In<br>Total Inertia<br>Inertia/Mass<br>System Iner<br>System Acc<br>Active Load C<br>Torque Offs | es of Motor Los<br>/Mass<br>ing:<br>ad Ratio<br>atio:<br>hertia:<br>s:<br>s Compensatio<br>ttia:<br>celeration:<br>compensation<br>set: | ad<br>Rigid<br>5.1902785<br>0.000001<br>6.19052798e-006<br>0.030499676<br>3278.7234<br>0.0 | Load Iner<br>Kg-m^2<br>Kg-m^2<br>Kg-m^2<br>% Rated/<br>Rev/s^2                        | ttia/Motor Ine<br>(Rev/s^2)<br>@100 % Rai | ertia        |                      |              |                             |
| xis Properties - Axis2<br>egories:<br>General<br>Motor<br>Motor<br>Motor Feedback<br>Scaling<br>Hookup Tests<br>Polarity<br>Autotune<br>Backlash<br>Compliance<br>Position Loop<br>Velocity Loop<br>Torque/Current Loop<br>Planner<br>Homing<br>Actions<br>Drive Parameters<br>Parameter List<br>Status<br>Faults & Alarms<br>Tag | Characteristic<br>Load Inertia/<br>Load Coupli<br>I Use Loa<br>Load Ra<br>Motor In<br>Total Inertia<br>Inertia/Mass<br>System Acc<br>System Acc<br>Active Load C<br>Torque Offs  | es of Motor Loa<br>/Mass<br>ing:<br>ad Ratio<br>atio:<br>hertia:<br>s:<br>s Compensatio<br>ttia:<br>celeration:<br>compensation<br>set: | ad<br>Rigid<br>5.1902785<br>0.000001<br>6.19052798e-006<br>0.030499676<br>3278.7234<br>0.0 | Load Iner<br>Kg-m^2<br>Kg-m^2<br>% Rated/<br>Rev/s^2<br>% Rated                       | ttia/Motor Ine<br>(Rev/s^2)<br>@100 % Rai | ertia<br>ted |                      |              |                             |
| xis Properties - Axis2<br>egories:<br>General<br>Motor<br>Motor<br>Motor Feedback<br>Scaling<br>Hookup Tests<br>Polarity<br>Autotune<br>Backlash<br>Compliance<br>Position Loop<br>Velocity Loop<br>Torque/Current Loop<br>Planner<br>Homing<br>Actions<br>Drive Parameters<br>Parameter List<br>Status<br>Faults & Alarms<br>Tag | Characteristic<br>Load Inertia/<br>Load Coupli<br>I Use Loa<br>Load Ra<br>Motor In<br>Total Inertia<br>Inertia/Mass<br>System Acc<br>System Acc<br>Active Load C<br>Torque Offs  | es of Motor Los<br>/Mass<br>ing:<br>ad Ratio<br>atio:<br>hertia:<br>s:<br>s Compensatio<br>ttia:<br>celeration:<br>compensation<br>set: | ad<br>Rigid<br>5.1902785<br>0.000001<br>6.19052798e-006<br>0.030499676<br>3278.7234<br>0.0 | Load Iner<br>Kg·m <sup>2</sup><br>Kg·m <sup>2</sup><br>% Rated/<br>Rev/s <sup>2</sup> | ttia/Motor Ine<br>(Rev/s^2)<br>@100 % Rai | ertia<br>ted |                      |              |                             |
| xis Properties - Axis2<br>egories:<br>General<br>Motor<br>Motor Feedback<br>Scaling<br>Hookup Tests<br>Polarity<br>Autotune<br>Backlash<br>Compliance<br>Position Loop<br>Velocity Loop<br>Torque/Current Loop<br>Planner<br>Homing<br>Actions<br>Drive Parameters<br>Parameter List<br>Status<br>Faults & Alarms<br>Tag          | Characteristic<br>Load Inertia/<br>Load Coupli<br>I Use Loa<br>Load Ra<br>Motor In<br>Total Inertia<br>Inertia/Mass<br>System Iner<br>System Acc<br>Active Load C<br>Torque Offs | es of Motor Loa<br>/Mass<br>ing:<br>ad Ratio<br>atio:<br>hertia:<br>er<br>s Compensatio<br>ttia:<br>celeration:<br>compensation<br>set: | ad<br>Rigid<br>5.1902785<br>0.000001<br>6.19052798e-006<br>0.030499676<br>3278.7234<br>0.0 | Load Iner<br>Kg-m^2<br>Kg-m^2<br>% Rated/<br>Rev/s^2                                  | ttia/Motor Ine<br>(Rev/s^2)<br>@100 % Rai | ertia<br>ted |                      |              |                             |

Motor Load Characteristics

| Axis Properties - Axis2                                                                                                    |                                      |            |           |       |        |       | - • × |
|----------------------------------------------------------------------------------------------------|--------------------------------------|------------|-----------|-------|--------|-------|-------|
| Categories:                                                                                                    |                                      |            |           |       |        |       |       |
| General<br>General<br>Motor<br>Motor<br>Scaling<br>Hookup Tests<br>Polarity<br>Autotune<br>Load<br>Compliance<br>Position Loop<br>Velocity Loop<br>Velocity Loop<br>Velocity Loop<br>Velocity Loop<br>Velocity Loop<br>Planner<br>Homing<br>Actions<br>Drive Parameters<br>Parameter List<br>Status<br>Faults & Alarms<br>Tag                                                                              | Backlash Compens<br>Reversal Offset: | 0.0        | Degrees   |       |        |       |       |
| Manual Tune<br>Axis Properties - Axis2<br>Categories:                                                                                                    | Compliance Comp                      | ensation   |           | OK    | Cancel | Apply | Help  |
|                                                                                                    |                                      |            | 202 71 22 |       |        |       |       |
| <ul> <li>Motor Feedback</li> <li>Scaling</li> <li>Hookup Tests</li> <li>Polarity</li> <li>Autotune</li> <li>Load</li> <li>Backlash</li> <li>Compliance</li> <li>Position Loop</li> <li>Velocity Loop</li> <li>Torque/Current Loop</li> <li>Planner</li> <li>Homing</li> <li>Actions</li> <li>Drive Parameters</li> <li>Parameter List</li> <li>Status</li> <li>Faults &amp; Alarms</li> <li>Tag</li> </ul> | Torque Notch Filter f                | Frequency: | 0.0       | Hertz |        |       |       |
| Manual Tune                                                                                                    |                                      |            |           | ОК    | Cancel | Apply | Help  |

Compliance Compensation

| regories:                                                                                                    |                                                                                                    |                                                                                         |                                                                         |              |      |
|----------------------------------------------------------------------------------------------------|----------------------------------------------------------------------------------------------------|-----------------------------------------------------------------------------------------|-------------------------------------------------------------------------|--------------|------|
| General                                                                                                    | Position Loop                                                                                                    |                                                                                         |                                                                         |              |      |
| Motor                                                                                                    | Gains                                                                                                    |                                                                                         |                                                                         | Parameters   |      |
| Motor Feedback                                                                                                    | Bandwidth:                                                                                                    | 22.868168                                                                               | Hertz                                                                   |              |      |
| Scaling                                                                                                    | Integrator Bandwidth:                                                                                                    | 0.0                                                                                     | Hertz                                                                   |              |      |
| Hookup Tests                                                                                                    |                                                                                                    | 0.0                                                                                     |                                                                         |              |      |
| Polarity                                                                                                    | Integrator Hold:                                                                                                    | Disabled •                                                                              |                                                                         |              |      |
| Autotune                                                                                                    | Velocity Feedforward:                                                                                                    | 100.0                                                                                   | %                                                                       |              |      |
| Backlash                                                                                                    |                                                                                                    |                                                                                         |                                                                         |              |      |
| Compliance                                                                                                    | Limits                                                                                                    |                                                                                         |                                                                         |              |      |
| - Position Loop                                                                                                    | Error Tolerance:                                                                                                    | 354.94327                                                                               | Degrees                                                                 |              |      |
| Velocity Loop                                                                                                    | Look Toleranoo:                                                                                                    | 26                                                                                      | Degrees                                                                 |              |      |
| Torque/Current Loop                                                                                                    | LUCK TOIEIANCE.                                                                                                    | 3.0                                                                                     | Degrees                                                                 |              |      |
| Hanner                                                                                                    |                                                                                                    |                                                                                         |                                                                         |              |      |
| Actions                                                                                                    |                                                                                                    |                                                                                         |                                                                         |              |      |
| - Drive Parameters                                                                                                    |                                                                                                    |                                                                                         |                                                                         |              |      |
| Parameter List                                                                                                    |                                                                                                    |                                                                                         |                                                                         |              |      |
| Status                                                                                                    |                                                                                                    |                                                                                         |                                                                         |              |      |
| – Faults & Alarms                                                                                                    |                                                                                                    |                                                                                         |                                                                         |              |      |
| inn lag                                                                                                    |                                                                                                    |                                                                                         |                                                                         |              |      |
|                                                                                                    |                                                                                                    |                                                                                         |                                                                         |              |      |
|                                                                                                    |                                                                                                    |                                                                                         |                                                                         |              |      |
|                                                                                                    |                                                                                                    |                                                                                         |                                                                         |              |      |
|                                                                                                    |                                                                                                    |                                                                                         |                                                                         |              |      |
| anual Tune                                                                                                    |                                                                                                    |                                                                                         | 0K                                                                      | Cancel Apply | Help |
|                                                                                                    |                                                                                                    |                                                                                         |                                                                         |              |      |
|                                                                                                    |                                                                                                    |                                                                                         |                                                                         |              |      |
| Avis Properties - Avis?                                                                                                    |                                                                                                    |                                                                                         |                                                                         |              |      |
| Axis Properties - Axis2                                                                                                    |                                                                                                    | _                                                                                       | _                                                                       |              |      |
| Axis Properties - Axis2<br>regories:                                                                                                    | Mala Sin Lana                                                                                                    |                                                                                         |                                                                         |              |      |
| Axis Properties - Axis2<br>egories:<br>General                                                                                                    | Velocity Loop                                                                                                    |                                                                                         |                                                                         |              |      |
| Axis Properties - Axis2<br>egories:<br>General<br>Motor                                                                                                    | Velocity Loop<br>Gains                                                                                                    |                                                                                         |                                                                         | Parameters   |      |
| Axis Properties - Axis2<br>regories:<br>                                                                                                    | Velocity Loop<br>Gains<br>Bandwidth:                                                                                                    | 58.542515                                                                               | Hertz                                                                   | Parameters   |      |
| Axis Properties - Axis2<br>regories:<br>                                                                                                    | Velocity Loop<br>Gains<br>Bandwidth:                                                                                                    | 58.542515<br>22.86917                                                                   | Hertz                                                                   | Parameters   |      |
| Axis Properties - Axis2<br>regories:<br>                                                                                                    | Velocity Loop<br>Gains<br>Bandwidth:<br>Integrator Bandwidth:                                                                                                    | 58.542515<br>22.86817                                                                   | Hertz<br>Hertz                                                          | Parameters   |      |
| Axis Properties - Axis2<br>regories:<br>                                                                                                    | Velocity Loop<br>Gains<br>Bandwidth:<br>Integrator Bandwidth:<br>Integrator Hold:                                                                                                    | 58.542515<br>22.86817<br>Disabled                                                       | Hertz                                                                   | Parameters   |      |
| Axis Properties - Axis2<br>eegories:<br>                                                                                                    | Velocity Loop<br>Gains<br>Bandwidth:<br>Integrator Bandwidth:<br>Integrator Hold:<br>Acceleration Feedforward:                                                                                                    | 58.542515<br>22.86817<br>Disabled 100.0                                                 | Hertz<br>Hertz<br>%                                                     | Parameters   |      |
| Axis Properties - Axis2<br>eegories:<br>                                                                                                    | Velocity Loop<br>Gains<br>Bandwidth:<br>Integrator Bandwidth:<br>Integrator Hold:<br>Acceleration Feedforward:                                                                                                    | 58.542515<br>22.86817<br>Disabled 100.0                                                 | Hertz<br>Hertz<br>%                                                     | Parameters   |      |
| Axis Properties - Axis2<br>regories:<br>                                                                                                    | Velocity Loop<br>Gains<br>Bandwidth:<br>Integrator Bandwidth:<br>Integrator Hold:<br>Acceleration Feedforward:                                                                                                    | 58.542515<br>22.86817<br>Disabled 100.0                                                 | Hertz<br>Hertz<br>%                                                     | Parameters   |      |
| Axis Properties - Axis2<br>regories:<br>                                                                                                    | Velocity Loop<br>Gains<br>Bandwidth:<br>Integrator Bandwidth:<br>Integrator Hold:<br>Acceleration Feedforward:<br>Limits                                                                                                    | 58.542515<br>22.86817<br>Disabled 100.0                                                 | Hertz<br>Hertz<br>%                                                     | Parameters   |      |
| Axis Properties - Axis2<br>regories:<br>                                                                                                    | Velocity Loop<br>Gains<br>Bandwidth:<br>Integrator Bandwidth:<br>Integrator Hold:<br>Acceleration Feedforward:<br>Limits<br>Velocity Limit Positive:                                                                                                | 58.542515<br>22.86817<br>Disabled<br>100.0                                              | Hertz<br>Hertz<br>%<br>Degrees/s                                        | Parameters   |      |
| Axis Properties - Axis2<br>egories:<br>General<br>Motor<br>Motor Feedback<br>Scaling<br>Hookup Tests<br>Polarity<br>Autotune<br>Load<br>Backlash<br>Compliance<br>Position Loop<br>Velocity Loop<br>Torque/Current Loop                                                                                                    | Velocity Loop<br>Gains<br>Bandwidth:<br>Integrator Bandwidth:<br>Integrator Hold:<br>Acceleration Feedforward:<br>Limits<br>Velocity Limit Positive:<br>Velocity Limit Positive:                                                                    | 58.542515<br>22.86817<br>Disabled<br>100.0<br>60000.0<br>-60000.0                       | Hertz<br>Hertz<br>%<br>Degrees/s<br>Degrees/s                           | Parameters   |      |
| Axis Properties - Axis2<br>egories:<br>                                                                                                    | Velocity Loop<br>Gains<br>Bandwidth:<br>Integrator Bandwidth:<br>Integrator Hold:<br>Acceleration Feedforward:<br>Limits<br>Velocity Limit Positive:<br>Velocity Limit Positive:<br>Error Tolerance:                                                | 58.542515<br>22.86817<br>Disabled<br>100.0<br>60000.0<br>-60000.0<br>11342.521          | Hertz<br>Hertz<br>%<br>Degrees/s<br>Degrees/s<br>Degrees/s              | Parameters   |      |
| Axis Properties - Axis2<br>eegories:<br>                                                                                                    | Velocity Loop<br>Gains<br>Bandwidth:<br>Integrator Bandwidth:<br>Integrator Hold:<br>Acceleration Feedforward:<br>Limits<br>Velocity Limit Positive:<br>Velocity Limit Positive:<br>Error Tolerance:<br>Lock Tolerance:                             | 58.542515<br>22.86817<br>Disabled<br>100.0<br>60000.0<br>-60000.0<br>11342.521<br>300.0 | Hertz<br>Hertz<br>%<br>Degrees/s<br>Degrees/s<br>Degrees/s<br>Degrees/s | Parameters   |      |
| Axis Properties - Axis2<br>egories:<br>General<br>Motor<br>Motor<br>Motor Feedback<br>Scaling<br>Hookup Tests<br>Polarity<br>Autotune<br>Load<br>Backlash<br>Compliance<br>Position Loop<br>Velocity Loop<br>Torque/Current Loop<br>Planner<br>Homing<br>Actions                                                                            | Velocity Loop<br>Gains<br>Bandwidth:<br>Integrator Bandwidth:<br>Integrator Hold:<br>Acceleration Feedforward:<br>Limits<br>Velocity Limit Positive:<br>Velocity Limit Positive:<br>Velocity Limit Negative:<br>Error Tolerance:<br>Lock Tolerance: | 58.542515<br>22.86817<br>Disabled<br>100.0<br>60000.0<br>-60000.0<br>11342.521<br>300.0 | Hertz<br>Hertz<br>%<br>Degrees/s<br>Degrees/s<br>Degrees/s<br>Degrees/s | Parameters   |      |
| Axis Properties - Axis2<br>egories:<br>General<br>Motor<br>Motor Feedback<br>Scaling<br>Hookup Tests<br>Polarity<br>Autotune<br>Load<br>Backlash<br>Compliance<br>Position Loop<br>Velocity Loop<br>Torque/Current Loop<br>Planner<br>Homing<br>Actions<br>Dive Parameters                                                                  | Velocity Loop<br>Gains<br>Bandwidth:<br>Integrator Bandwidth:<br>Integrator Hold:<br>Acceleration Feedforward:<br>Limits<br>Velocity Limit Positive:<br>Velocity Limit Positive:<br>Velocity Limit Negative:<br>Error Tolerance:<br>Lock Tolerance: | 58.542515<br>22.86817<br>Disabled<br>100.0<br>60000.0<br>-60000.0<br>11342.521<br>300.0 | Hertz<br>Hertz<br>%<br>Degrees/s<br>Degrees/s<br>Degrees/s<br>Degrees/s | Parameters   |      |
| Axis Properties - Axis2<br>regories:<br>General<br>Motor<br>Motor<br>Motor Feedback<br>Scaling<br>Hookup Tests<br>Polarity<br>Autotune<br>Load<br>Backlash<br>Compliance<br>Position Loop<br>Velocity Loop<br>Torque/Current Loop<br>Planner<br>Homing<br>Actions<br>Drive Parameter List<br>Statue                                         | Velocity Loop<br>Gains<br>Bandwidth:<br>Integrator Bandwidth:<br>Integrator Hold:<br>Acceleration Feedforward:<br>Limits<br>Velocity Limit Positive:<br>Velocity Limit Positive:<br>Error Tolerance:<br>Lock Tolerance:                             | 58.542515<br>22.86817<br>Disabled<br>100.0<br>60000.0<br>-60000.0<br>11342.521<br>300.0 | Hertz<br>Hertz<br>%<br>Degrees/s<br>Degrees/s<br>Degrees/s<br>Degrees/s | . Parameters |      |
| Axis Properties - Axis2<br>regories:<br>General<br>Motor<br>Motor<br>Motor Feedback<br>Scaling<br>Hookup Tests<br>Polarity<br>Autotune<br>Load<br>Backlash<br>Compliance<br>Position Loop<br>Velocity Loop<br>Torque/Current Loop<br>Planner<br>Homing<br>Actions<br>Drive Parameter List<br>Status<br>Eaults & Alarme                      | Velocity Loop<br>Gains<br>Bandwidth:<br>Integrator Bandwidth:<br>Integrator Hold:<br>Acceleration Feedforward:<br>Limits<br>Velocity Limit Positive:<br>Velocity Limit Positive:<br>Error Tolerance:<br>Lock Tolerance:                             | 58.542515<br>22.86817<br>Disabled<br>100.0<br>60000.0<br>-60000.0<br>11342.521<br>300.0 | Hertz<br>Hertz<br>%<br>Degrees/s<br>Degrees/s<br>Degrees/s<br>Degrees/s | Parameters   |      |
| Axis Properties - Axis2<br>regories:<br>General<br>Motor<br>Motor<br>Motor Feedback<br>Scaling<br>Hookup Tests<br>Polarity<br>Autotune<br>Load<br>Backlash<br>Compliance<br>Position Loop<br>Velocity Loop<br>Torque/Current Loop<br>Planner<br>Homing<br>Actions<br>Drive Parameters<br>Parameter List<br>Status<br>Faults & Alarms<br>Tao | Velocity Loop<br>Gains<br>Bandwidth:<br>Integrator Bandwidth:<br>Integrator Hold:<br>Acceleration Feedforward:<br>Limits<br>Velocity Limit Positive:<br>Velocity Limit Positive:<br>Error Tolerance:<br>Lock Tolerance:                             | 58.542515<br>22.86817<br>Disabled<br>100.0<br>60000.0<br>-60000.0<br>11342.521<br>300.0 | Hertz<br>Hertz<br>%<br>Degrees/s<br>Degrees/s<br>Degrees/s<br>Degrees/s | . Parameters |      |
| Axis Properties - Axis2<br>egories:<br>General<br>Motor<br>Motor<br>Motor Feedback<br>Scaling<br>Hookup Tests<br>Polarity<br>Autotune<br>Load<br>Backlash<br>Compliance<br>Position Loop<br>Velocity Loop<br>Torque/Current Loop<br>Planner<br>Homing<br>Actions<br>Drive Parameters<br>Parameter List<br>Status<br>Faults & Alarms<br>Tag  | Velocity Loop<br>Gains<br>Bandwidth:<br>Integrator Bandwidth:<br>Integrator Hold:<br>Acceleration Feedforward:<br>Limits<br>Velocity Limit Positive:<br>Velocity Limit Positive:<br>Error Tolerance:<br>Lock Tolerance:                             | 58.542515<br>22.86817<br>Disabled<br>100.0<br>60000.0<br>-60000.0<br>11342.521<br>300.0 | Hertz<br>Hertz<br>%<br>Degrees/s<br>Degrees/s<br>Degrees/s<br>Degrees/s | Parameters   |      |
| Axis Properties - Axis2<br>regories:<br>General<br>Motor<br>Motor<br>Motor Feedback<br>Scaling<br>Hookup Tests<br>Polarity<br>Autotune<br>Load<br>Backlash<br>Compliance<br>Position Loop<br>Velocity Loop<br>Torque/Current Loop<br>Planner<br>Homing<br>Actions<br>Drive Parameters<br>Parameter List<br>Status<br>Faults & Alarms<br>Tag | Velocity Loop<br>Gains<br>Bandwidth:<br>Integrator Bandwidth:<br>Integrator Hold:<br>Acceleration Feedforward:<br>Limits<br>Velocity Limit Positive:<br>Velocity Limit Positive:<br>Error Tolerance:<br>Lock Tolerance:                             | 58.542515<br>22.86817<br>Disabled<br>100.0<br>60000.0<br>-60000.0<br>11342.521<br>300.0 | Hertz<br>Hertz<br>%<br>Degrees/s<br>Degrees/s<br>Degrees/s<br>Degrees/s | Parameters   |      |
| Axis Properties - Axis2<br>regories:<br>General<br>Motor<br>Motor<br>Motor Feedback<br>Scaling<br>Hookup Tests<br>Polarity<br>Autotune<br>Load<br>Backlash<br>Compliance<br>Position Loop<br>Velocity Loop<br>Torque/Current Loop<br>Planner<br>Homing<br>Actions<br>Drive Parameters<br>Parameter List<br>Status<br>Faults & Alarms<br>Tag | Velocity Loop<br>Gains<br>Bandwidth:<br>Integrator Bandwidth:<br>Integrator Hold:<br>Acceleration Feedforward:<br>Limits<br>Velocity Limit Positive:<br>Velocity Limit Positive:<br>Error Tolerance:<br>Lock Tolerance:                             | 58.542515<br>22.86817<br>Disabled<br>100.0<br>60000.0<br>11342.521<br>300.0             | Hertz<br>Hertz<br>%<br>Degrees/s<br>Degrees/s<br>Degrees/s<br>Degrees/s | Parameters   |      |
| Axis Properties - Axis2<br>regories:<br>General<br>Motor<br>Motor<br>Motor Feedback<br>Scaling<br>Hookup Tests<br>Polarity<br>Autotune<br>Load<br>Backlash<br>Compliance<br>Position Loop<br>Velocity Loop<br>Torque/Current Loop<br>Planner<br>Homing<br>Actions<br>Drive Parameters<br>Parameter List<br>Status<br>Faults & Alarms<br>Tag | Velocity Loop<br>Gains<br>Bandwidth:<br>Integrator Bandwidth:<br>Integrator Hold:<br>Acceleration Feedforward:<br>Limits<br>Velocity Limit Positive:<br>Velocity Limit Positive:<br>Error Tolerance:<br>Lock Tolerance:                             | 58.542515<br>22.86817<br>Disabled<br>100.0<br>60000.0<br>11342.521<br>300.0             | Hertz<br>Hertz<br>%<br>Degrees/s<br>Degrees/s<br>Degrees/s<br>Degrees/s | Parameters   |      |
| Axis Properties - Axis2<br>regories:<br>General<br>Motor<br>Motor<br>Motor Feedback<br>Scaling<br>Hookup Tests<br>Polarity<br>Autotune<br>Load<br>Backlash<br>Compliance<br>Position Loop<br>Velocity Loop<br>Torque/Current Loop<br>Planner<br>Homing<br>Actions<br>Drive Parameters<br>Parameter List<br>Status<br>Faults & Alarms<br>Tag | Velocity Loop<br>Gains<br>Bandwidth:<br>Integrator Bandwidth:<br>Integrator Hold:<br>Acceleration Feedforward:<br>Limits<br>Velocity Limit Positive:<br>Velocity Limit Positive:<br>Error Tolerance:<br>Lock Tolerance:                             | 58.542515<br>22.86817<br>Disabled<br>100.0<br>60000.0<br>-60000.0<br>11342.521<br>300.0 | Hertz<br>Hertz<br>%<br>Degrees/s<br>Degrees/s<br>Degrees/s<br>Degrees/s | Parameters   |      |

Velocity Loop Properties

| tegories:                                                                                                    | T                                                                                                    |                                                                          |                                                                                                    |                                                                                        |
|----------------------------------------------------------------------------------------------------|----------------------------------------------------------------------------------------------------|--------------------------------------------------------------------------|----------------------------------------------------------------------------------------------------|----------------------------------------------------------------------------------------|
| General<br>The Motor                                                                                                    | Torque/Current Loop                                                                                                    |                                                                          |                                                                                                    |                                                                                        |
| Model                                                                                                    | Gains                                                                                                    |                                                                          |                                                                                                    | Parameters                                                                             |
| Motor Feedback                                                                                                    | Bandwidth:                                                                                                    | 1000.0                                                                   | Hertz                                                                                                    |                                                                                        |
| Scaling                                                                                                    |                                                                                                    |                                                                          |                                                                                                    |                                                                                        |
| Hookup Lests                                                                                                    |                                                                                                    |                                                                          |                                                                                                    |                                                                                        |
| Autotune                                                                                                    | Limits                                                                                                    |                                                                          |                                                                                                    | -                                                                                      |
| Load                                                                                                    | Peak Torque Limit Positive:                                                                                                    | 235 89745                                                                | % Bated                                                                                                    |                                                                                        |
| Backlash                                                                                                    | Peak Torque Limit Negative:                                                                                                    | -225 09745                                                               | % Pated                                                                                                    |                                                                                        |
| Lompliance                                                                                                    | r eak roique Linic Negauve.                                                                                                    | -200.00740                                                               | 76 Hated                                                                                                    |                                                                                        |
| Velocity Loop                                                                                                    |                                                                                                    |                                                                          |                                                                                                    |                                                                                        |
|                                                                                                    |                                                                                                    |                                                                          |                                                                                                    |                                                                                        |
| Planner                                                                                                    |                                                                                                    |                                                                          |                                                                                                    |                                                                                        |
| Homing<br>Actions                                                                                                    |                                                                                                    |                                                                          |                                                                                                    |                                                                                        |
| - Drive Parameters                                                                                                    |                                                                                                    |                                                                          |                                                                                                    |                                                                                        |
| - Parameter List                                                                                                    |                                                                                                    |                                                                          |                                                                                                    |                                                                                        |
| Status                                                                                                    |                                                                                                    |                                                                          |                                                                                                    |                                                                                        |
| Tao Tao                                                                                                    |                                                                                                    |                                                                          |                                                                                                    |                                                                                        |
|                                                                                                    |                                                                                                    |                                                                          |                                                                                                    |                                                                                        |
|                                                                                                    |                                                                                                    |                                                                          |                                                                                                    |                                                                                        |
|                                                                                                    |                                                                                                    |                                                                          |                                                                                                    |                                                                                        |
|                                                                                                    |                                                                                                    |                                                                          |                                                                                                    |                                                                                        |
| anual Tune                                                                                                    |                                                                                                    |                                                                          | ПК                                                                                                    | Cancel Apply Help                                                                      |
|                                                                                                    |                                                                                                    |                                                                          | - OIN                                                                                                    | Concer Tripply Trop                                                                    |
|                                                                                                    |                                                                                                    |                                                                          |                                                                                                    |                                                                                        |
| Avis Properties - Avis?                                                                                                    |                                                                                                    |                                                                          |                                                                                                    |                                                                                        |
| Axis Properties - Axis2                                                                                                    | _                                                                                                    | -                                                                        |                                                                                                    |                                                                                        |
| Axis Properties - Axis2<br>tegories:                                                                                                    | Characteristics of Motion Pl                                                                                                    | anner                                                                    |                                                                                                    |                                                                                        |
| Axis Properties - Axis2<br>tegories:<br>General<br>Motor                                                                                                    | Characteristics of Motion Pl                                                                                                    | anner                                                                    | _                                                                                                    |                                                                                        |
| Axis Properties - Axis2<br>tegories:<br>General<br>Motor                                                                                                    | Characteristics of Motion PI<br>Maximum Speed:                                                                                                    | anner<br>25500.0                                                         | Degrees/s                                                                                                    | Parameters                                                                             |
| Axis Properties - Axis2<br>tegories:<br>General<br>Motor<br>Motor<br>Model<br>Motor Feedback                                                                                                    | Characteristics of Motion Pl<br>Maximum Speed:<br>Maximum Acceleration:                                                                                       | anner<br>25500.0                                                         | Degrees/s                                                                                                    | Parameters                                                                             |
| Axis Properties - Axis2<br>tegories:<br>General<br>Motor<br>Modor<br>Modor<br>Motor Feedback<br>Scaling                                                                                                    | Characteristics of Motion Pl<br>Maximum Speed:<br>Maximum Acceleration:                                                                                       | anner<br>25500.0<br>1809140.3                                            | Degrees/s<br>Degrees/s^2                                                                                                    | Parameters                                                                             |
| Axis Properties - Axis2<br>tegories:<br>                                                                                                    | Characteristics of Motion PI<br>Maximum Speed:<br>Maximum Acceleration:<br>Maximum Deceleration:                                                              | anner<br>25500.0<br>1809140.3<br>2086079.5                               | Degrees/s<br>Degrees/s^2<br>Degrees/s^2                                                                                        | Parameters                                                                             |
| Axis Properties - Axis2<br>tegories:<br>General<br>Motor<br>Motor<br>Motor Feedback<br>Scaling<br>Hookup Tests<br>Polarity<br>Autotune                                                                                                    | Characteristics of Motion PI<br>Maximum Speed:<br>Maximum Acceleration:<br>Maximum Deceleration:<br>Maximum Acceleration.lerk:                                | anner<br>25500.0<br>1809140.3<br>2086079.5                               | Degrees/s<br>Degrees/s^2<br>Degrees/s^2                                                                                        | Parameters                                                                             |
| Axis Properties - Axis2<br>tegories:<br>General<br>Motor<br>Motor<br>Motor Feedback<br>Scaling<br>Hookup Tests<br>Polarity<br>Autotune<br>Load                                                                                                    | Characteristics of Motion PI<br>Maximum Speed:<br>Maximum Acceleration:<br>Maximum Deceleration:<br>Maximum Acceleration Jerk:                                | anner<br>25500.0<br>1809140.3<br>2086079.5<br>128352488.0                | Degrees/s<br>Degrees/s^2<br>Degrees/s^2<br>Degrees/s^3                                                                         | Parameters = 100% of Max Accel Time Calculate                                          |
| Axis Properties - Axis2<br>tegories:<br>                                                                                                    | Characteristics of Motion PI<br>Maximum Speed:<br>Maximum Acceleration:<br>Maximum Deceleration Jerk:<br>Maximum Deceleration Jerk:                           | 25500.0<br>1809140.3<br>2086079.5<br>128352488.0<br>170655984.0          | Degrees/s<br>Degrees/s <sup>2</sup><br>Degrees/s <sup>2</sup><br>Degrees/s <sup>3</sup><br>Degrees/s <sup>3</sup>              | Parameters = 100% of Max Accel Time Calculate = 100% of Max Decel Time Calculate       |
| Axis Properties - Axis2<br>tegories:<br>                                                                                                    | Characteristics of Motion PI<br>Maximum Speed:<br>Maximum Acceleration:<br>Maximum Deceleration Jerk:<br>Maximum Deceleration Jerk:                           | 25500.0<br>1809140.3<br>2086079.5<br>128352488.0<br>170655984.0          | Degrees/s<br>Degrees/s^2<br>Degrees/s^2<br>Degrees/s^3<br>Degrees/s^3                                                          | Parameters = 100% of Max Accel Time Calculate = 100% of Max Decel Time Calculate       |
| Axis Properties - Axis2<br>tegories:<br>- General<br>- Motor<br>- Model<br>- Model<br>- Model<br>- Mokup Tests<br>- Polarity<br>- Autoture<br>- Load<br>- Backlash<br>- Compliance<br>- Position Loop<br>- Velocity Loop                                                                                                    | Characteristics of Motion PI<br>Maximum Speed:<br>Maximum Acceleration:<br>Maximum Deceleration :<br>Maximum Acceleration Jerk:<br>Maximum Deceleration Jerk: | anner<br>25500.0<br>1809140.3<br>2086079.5<br>128352488.0<br>170655984.0 | Degrees/s <sup>2</sup><br>Degrees/s <sup>2</sup><br>Degrees/s <sup>2</sup><br>Degrees/s <sup>3</sup><br>Degrees/s <sup>3</sup> | Parameters = 100% of Max Accel Time Calculate = 100% of Max Decel Time Calculate       |
| Axis Properties - Axis2<br>tegories:<br>- General<br>- Motor<br>- Model<br>- Motor Feedback<br>- Scaling<br>- Hookup Tests<br>- Polarity<br>- Autotune<br>- Load<br>- Backlash<br>- Compliance<br>- Position Loop<br>- Velocity Loop<br>- Torque/Current Loop                                                                                                    | Characteristics of Motion PI<br>Maximum Speed:<br>Maximum Acceleration:<br>Maximum Deceleration Jerk:<br>Maximum Acceleration Jerk:                           | anner<br>25500.0<br>1809140.3<br>2086079.5<br>128352488.0<br>170655984.0 | Degrees/s<br>Degrees/s <sup>2</sup><br>Degrees/s <sup>2</sup><br>Degrees/s <sup>3</sup><br>Degrees/s <sup>3</sup>              | Parameters = 100% of Max Accel Time Calculate = 100% of Max Decel Time Calculate       |
| Axis Properties - Axis2<br>tegories:<br>                                                                                                    | Characteristics of Motion PI<br>Maximum Speed:<br>Maximum Acceleration:<br>Maximum Deceleration<br>Maximum Acceleration Jerk:<br>Maximum Deceleration Jerk:   | anner<br>25500.0<br>1809140.3<br>2086079.5<br>128352488.0<br>170655984.0 | Degrees/s<br>Degrees/s <sup>2</sup><br>Degrees/s <sup>2</sup><br>Degrees/s <sup>3</sup><br>Degrees/s <sup>3</sup>              | Parameters = 100% of Max Accel Time Calculate = 100% of Max Decel Time Calculate       |
| Axis Properties - Axis2<br>tegories:<br>General<br>Motor<br>Motor Feedback<br>Scaling<br>Hookup Tests<br>Polarity<br>Autotune<br>Compliance<br>Position Loop<br>Velocity Loop<br>Torque/Current Loop<br>Planne<br>Homing<br>Actions                                                                                                    | Characteristics of Motion PI<br>Maximum Speed:<br>Maximum Acceleration:<br>Maximum Deceleration Jerk:<br>Maximum Acceleration Jerk:                           | anner<br>25500.0<br>1809140.3<br>2086079.5<br>128352488.0<br>170655984.0 | Degrees/s <sup>2</sup><br>Degrees/s <sup>2</sup><br>Degrees/s <sup>3</sup><br>Degrees/s <sup>3</sup>                           | Parameters = 100% of Max Accel Time Calculate = 100% of Max Decel Time Calculate       |
| Axis Properties - Axis2<br>tegories:<br>General<br>Motor Feedback<br>Scaling<br>Hookup Tests<br>Polarity<br>Autotune<br>Load<br>Compliance<br>Position Loop<br>Velocity Loop<br>Torque/Current Loop<br>Homing<br>Actions<br>Drive Parameters                                                                                                    | Characteristics of Motion PI<br>Maximum Speed:<br>Maximum Acceleration:<br>Maximum Deceleration Jerk:<br>Maximum Deceleration Jerk:                           | anner<br>25500.0<br>1809140.3<br>2086079.5<br>128352488.0<br>170655984.0 | Degrees/s <sup>2</sup><br>Degrees/s <sup>2</sup><br>Degrees/s <sup>3</sup><br>Degrees/s <sup>3</sup>                           | Parameters = 100% of Max Accel Time Calculate = 100% of Max Decel Time Calculate       |
| Axis Properties - Axis2<br>tegories:<br>                                                                                                    | Characteristics of Motion PI<br>Maximum Speed:<br>Maximum Acceleration:<br>Maximum Deceleration Jerk:<br>Maximum Acceleration Jerk:                           | anner<br>25500.0<br>1809140.3<br>2086079.5<br>128352488.0<br>170655984.0 | Degrees/s <sup>2</sup><br>Degrees/s <sup>2</sup><br>Degrees/s <sup>3</sup><br>Degrees/s <sup>3</sup>                           | Parameters = 100% of Max Accel Time Calculate = 100% of Max Decel Time Calculate       |
| Axis Properties - Axis2<br>tegories:<br>General<br>Motor<br>Motor Feedback<br>Scaling<br>Hookup Tests<br>Polarity<br>Autotune<br>Load<br>Scaling<br>Hookup Tests<br>Polarity<br>Autotune<br>Compliance<br>Position Loop<br>Velocity Loop<br>Velocity Loop<br>Torque/Current Loop<br>Planner<br>Homing<br>Actions<br>Drive Parameters<br>Parameter List<br>Status<br>En the first                                                                                                    | Characteristics of Motion PI<br>Maximum Speed:<br>Maximum Acceleration:<br>Maximum Deceleration Jerk:<br>Maximum Deceleration Jerk:                           | 25500.0<br>1809140.3<br>2086079.5<br>128352488.0<br>170655984.0          | Degrees/s <sup>2</sup><br>Degrees/s <sup>2</sup><br>Degrees/s <sup>3</sup><br>Degrees/s <sup>3</sup>                           | Parameters = 100% of Max Accel Time Calculate = 100% of Max Decel Time Calculate       |
| Axis Properties - Axis2<br>tegories:<br>General<br>Motor<br>Motor Feedback<br>Scaling<br>Hookup Tests<br>Polarity<br>Autotune<br>Load<br>Compliance<br>Oropition Loop<br>Velocity Loop<br>Torque/Current Loop<br>Moning<br>Actions<br>Drive Parameters<br>Parameter List<br>Status<br>Faults & Alarms<br>Tao                                                                                                    | Characteristics of Motion PI<br>Maximum Speed:<br>Maximum Acceleration:<br>Maximum Deceleration Jerk:<br>Maximum Deceleration Jerk:                           | 25500.0<br>1809140.3<br>2086079.5<br>128352488.0<br>170655984.0          | Degrees/s <sup>2</sup><br>Degrees/s <sup>2</sup><br>Degrees/s <sup>3</sup><br>Degrees/s <sup>3</sup>                           | Parameters = 100% of Max Accel Time Calculate = 100% of Max Decel Time Calculate       |
| Axis Properties - Axis2<br>tegories:<br>General<br>Motor<br>Motor Feedback<br>Scaling<br>Hookup Tests<br>Polarity<br>Autotune<br>Load<br>Backlash<br>Compliance<br>Position Loop<br>Velocity Loop<br>Torque/Current Loop<br>Plannet<br>Homing<br>Actions<br>Drive Parameters<br>Parameter List<br>Status<br>Faults & Alarms<br>Tag                                                                                                    | Characteristics of Motion PI<br>Maximum Speed:<br>Maximum Acceleration:<br>Maximum Deceleration Jerk:<br>Maximum Deceleration Jerk:                           | 25500.0<br>1809140.3<br>2086079.5<br>128352488.0<br>170655984.0          | Degrees/s <sup>2</sup><br>Degrees/s <sup>2</sup><br>Degrees/s <sup>3</sup><br>Degrees/s <sup>3</sup>                           | Parameters = 100% of Max Accel Time Calculate = 100% of Max Decel Time Calculate       |
| Axis Properties - Axis2<br>tegories:<br>General<br>Motor<br>Motor Feedback<br>Scaling<br>Hookup Tests<br>Polarity<br>Autotune<br>Load<br>Backlash<br>Compliance<br>Position Loop<br>Velocity Loop<br>Torque/Current Loop<br>Planner<br>Homing<br>Actions<br>Drive Parameter List<br>Status<br>Faults & Alarms<br>Tag                                                                                                    | Characteristics of Motion PI<br>Maximum Speed:<br>Maximum Acceleration:<br>Maximum Deceleration Jerk:<br>Maximum Deceleration Jerk:                           | 25500.0<br>1809140.3<br>2086079.5<br>128352488.0<br>170655984.0          | Degrees/s <sup>2</sup><br>Degrees/s <sup>2</sup><br>Degrees/s <sup>3</sup><br>Degrees/s <sup>3</sup>                           | Parameters = 100% of Max Accel Time Calculate = 100% of Max Decel Time Calculate       |
| Axis Properties - Axis2<br>tegories:<br>- General<br>- Motor<br>- Model<br>- Motor Feedback<br>- Scaling<br>- Hookup Tests<br>- Polarity<br>- Autoture<br>- Load<br>- Backlash<br>- Compliance<br>- Position Loop<br>- Velocity Loop<br>- Torque/Current Loop<br>- Plannel<br>- Homing<br>- Actions<br>- Drive Parameters<br>- Parameter List<br>- Status<br>- Faults & Alarms<br>- Tag                                                                                                    | Characteristics of Motion PI<br>Maximum Speed:<br>Maximum Acceleration:<br>Maximum Deceleration Jerk:<br>Maximum Deceleration Jerk:                           | 25500.0<br>1809140.3<br>2086079.5<br>128352488.0<br>170655984.0          | Degrees/s <sup>2</sup><br>Degrees/s <sup>2</sup><br>Degrees/s <sup>3</sup><br>Degrees/s <sup>3</sup>                           | Parameters<br>= 100% of Max Accel Time Calculate<br>= 100% of Max Decel Time Calculate |
| Axis Properties - Axis2<br>tegories:<br>- General<br>- Motor<br>- Motor<br>- Motor Feedback<br>- Scaling<br>- Hookup Tests<br>- Polarity<br>- Autotune<br>- Load<br>- Backlash<br>- Compliance<br>- Position Loop<br>- Velocity Loop<br>- Torque/Current Loop<br>- Torque/Current Loop<br>- Homing<br>- Actions<br>- Drive Parameters<br>- Parameter List<br>- Status<br>- Faults & Alarms<br>- Tag                                                                                                    | Characteristics of Motion PI<br>Maximum Speed:<br>Maximum Acceleration:<br>Maximum Deceleration Jerk:<br>Maximum Deceleration Jerk:                           | 25500.0<br>1809140.3<br>2086079.5<br>128352468.0<br>170655984.0          | Degrees/s <sup>2</sup><br>Degrees/s <sup>2</sup><br>Degrees/s <sup>3</sup><br>Degrees/s <sup>3</sup>                           | Parameters = 100% of Max Accel Time Calculate = 100% of Max Decel Time Calculate       |
| Axis Properties - Axis2<br>tegories:<br>General<br>Motor<br>Motor Feedback<br>Scaling<br>Hookup Tests<br>Polarity<br>Autotune<br>Load<br>Scaling<br>Hookup Tests<br>Polarity<br>Autotune<br>Scaling<br>Hookup Tests<br>Polarity<br>Autotune<br>Scaling<br>Hookup Tests<br>Polarity<br>Autotune<br>Scaling<br>Hookup Tests<br>Polarity<br>Autotune<br>Scaling<br>Hookup Tests<br>Polarity<br>Autotune<br>Scaling<br>Homing<br>Actions<br>Drive Parameters<br>Parameter List<br>Status<br>Faults & Alarms<br>Tag | Characteristics of Motion PI<br>Maximum Speed:<br>Maximum Acceleration:<br>Maximum Deceleration Jerk:<br>Maximum Deceleration Jerk:                           | anner<br>25500.0<br>1809140.3<br>2086079.5<br>128352488.0<br>170655984.0 | Degrees/s <sup>2</sup><br>Degrees/s <sup>2</sup><br>Degrees/s <sup>3</sup><br>Degrees/s <sup>3</sup>                           | Parameters = 100% of Max Accel Time Calculate = 100% of Max Decel Time Calculate       |

Motion Planner

| gones:                                                                                                    |                                                                                                    |                                                                                                    |                                                                                                    |                                                                                                  |                                                                                                    |
|----------------------------------------------------------------------------------------------------|----------------------------------------------------------------------------------------------------|----------------------------------------------------------------------------------------------------|----------------------------------------------------------------------------------------------------|--------------------------------------------------------------------------------------------------|----------------------------------------------------------------------------------------------------|
|                                                                                                    | Homing                                                                                                    |                                                                                                    |                                                                                                    |                                                                                                  |                                                                                                    |
| General<br>Motor                                                                                                    | noming                                                                                                    |                                                                                                    |                                                                                                    |                                                                                                  |                                                                                                    |
| - Model                                                                                                    | Mode:                                                                                                    | Active 👻                                                                                                    |                                                                                                    |                                                                                                  |                                                                                                    |
| - Motor Feedback                                                                                                    | Position:                                                                                                    | 0.0                                                                                                    | Degrees                                                                                                    |                                                                                                  |                                                                                                    |
| Scaling                                                                                                    |                                                                                                    | 0.0                                                                                                    |                                                                                                    | l est Marker                                                                                     |                                                                                                    |
| - Hookup Tests                                                                                                    | Uffset:                                                                                                    | 0.0                                                                                                    | Degrees                                                                                                    |                                                                                                  |                                                                                                    |
| Polarity                                                                                                    | Sequence:                                                                                                    | Immediate 👻 🔻                                                                                                    |                                                                                                    |                                                                                                  |                                                                                                    |
| Autotune                                                                                                    | Limit Switch - No                                                                                                    | rmallu: (i) Open 🛛 Close                                                                                                    | d                                                                                                    |                                                                                                  |                                                                                                    |
| - Load                                                                                                    |                                                                                                    | , <u>O -</u>                                                                                                    | -                                                                                                    |                                                                                                  |                                                                                                    |
| Backlash<br>Comelionee                                                                                                    |                                                                                                    |                                                                                                    |                                                                                                    |                                                                                                  |                                                                                                    |
| Compliance                                                                                                    | Active Home S                                                                                                    | equence Group                                                                                                    |                                                                                                    |                                                                                                  |                                                                                                    |
| - Velocity Loop                                                                                                    | Direction:                                                                                                    | Forward Bi-directional                                                                                                    | -                                                                                                    |                                                                                                  |                                                                                                    |
| - Torque/Current Loop                                                                                                    | Canada                                                                                                    | 0.0                                                                                                    |                                                                                                    |                                                                                                  |                                                                                                    |
| - Planner                                                                                                    | opeed:                                                                                                    | 0.0                                                                                                    | Degrees/s                                                                                                    |                                                                                                  |                                                                                                    |
| Homing                                                                                                    | Return Spee                                                                                                    | d: 0.0                                                                                                    | Degrees/s                                                                                                    |                                                                                                  |                                                                                                    |
| - Actions                                                                                                    |                                                                                                    |                                                                                                    |                                                                                                    |                                                                                                  |                                                                                                    |
| - Drive Parameters                                                                                                    |                                                                                                    |                                                                                                    |                                                                                                    |                                                                                                  |                                                                                                    |
| Parameter List                                                                                                    |                                                                                                    |                                                                                                    |                                                                                                    |                                                                                                  |                                                                                                    |
| Status<br>Esulta & Alerera                                                                                                    |                                                                                                    |                                                                                                    |                                                                                                    |                                                                                                  |                                                                                                    |
| ···· auits α Alamis<br>··· Tao                                                                                                    |                                                                                                    |                                                                                                    |                                                                                                    |                                                                                                  |                                                                                                    |
|                                                                                                    |                                                                                                    |                                                                                                    |                                                                                                    |                                                                                                  |                                                                                                    |
|                                                                                                    |                                                                                                    |                                                                                                    |                                                                                                    |                                                                                                  |                                                                                                    |
| is Properties - Axis2                                                                                                    |                                                                                                    |                                                                                                    |                                                                                                    |                                                                                                  |                                                                                                    |
| xis Properties - Axis2                                                                                                    |                                                                                                    | _                                                                                                    |                                                                                                    |                                                                                                  |                                                                                                    |
| kis Properties - Axis2<br>gories:<br>General                                                                                                    | Actions to Tak                                                                                                    | e Upon Conditions                                                                                                    |                                                                                                    |                                                                                                  |                                                                                                    |
| kis Properties - Axis2<br>gories:<br>General<br>Motor                                                                                                    | Actions to Tak                                                                                                    | e Upon Conditions                                                                                                    |                                                                                                    |                                                                                                  |                                                                                                    |
| kis Properties - Axis2<br>gories:<br>General<br>Motor<br>Motel                                                                                                    | Actions to Take                                                                                                    | e Upon Conditions<br>Current Decel & C                                                                                                    | )isable 🔻                                                                                                    | Parameters                                                                                       |                                                                                                    |
| kis Properties - Axis2<br>gories:<br>General<br>Motor<br>Motor Feedback                                                                                                    | Actions to Take<br>Stop Action:<br>Motor Overload A                                                                                                    | e Upon Conditions<br>Current Decel & D<br>Action: <none></none>                                                                                                    | Disable 🔻                                                                                                    | Parameters                                                                                       |                                                                                                    |
| kis Properties - Axis2<br>gories:<br>General<br>Motor<br>Motor<br>Motor Feedback<br>Scaling                                                                                                    | Actions to Take<br>Stop Action:<br>Motor Overload A                                                                                                    | e Upon Conditions<br>Current Decel & C<br>Action: <none></none>                                                                                                    |                                                                                                    | Parameters                                                                                       |                                                                                                    |
| kis Properties - Axis2<br>gories:<br>General<br>Motor<br>Model<br>Motor Feedback<br>Scaling<br>Hookup Tests<br>Hookup Tests                                                                                                    | Actions to Take<br>Stop Action:<br>Motor Overload A<br>Inverter Overload                                                                                                    | e Upon Conditions<br>Current Decel & D<br>Action: <none></none>                                                                                                    | Disable V                                                                                                    | Parameters                                                                                       |                                                                                                    |
| kis Properties - Axis2<br>gories:<br>General<br>Motor<br>Model<br>Motor Feedback<br>Scaling<br>Hookup Tests<br>Polarity<br>Autor mo                                                                                                    | Actions to Take<br>Stop Action:<br>Motor Overload A<br>Inverter Overload                                                                                                    | e Upon Conditions<br>Current Decel & E<br>Action: <none></none>                                                                                                    | Disable V                                                                                                    | Parameters                                                                                       |                                                                                                    |
| kis Properties - Axis2<br>gories:<br>General<br>Motor<br>Model<br>Model<br>Model<br>Model<br>Model<br>Scaling<br>Hookup Tests<br>Polarity<br>Autotune<br>Autotune                                                                                                    | Actions to Take<br>Stop Action:<br>Motor Overload A<br>Inverter Overload                                                                                                    | e Upon Conditions<br>Current Decel & E<br>Action: <none></none>                                                                                                    | Disable V                                                                                                    | Parameters                                                                                       |                                                                                                    |
| is Properties - Axis2<br>gories:<br>                                                                                                    | Actions to Take<br>Stop Action:<br>Motor Overload A<br>Inverter Overload                                                                                                    | e Upon Conditions<br>Current Decel & C<br>Action: <none></none>                                                                                                    | Disable V                                                                                                    | Parameters DANGEI                                                                                | R: Modifying Exception                                                                                                    |
| kis Properties - Axis2<br>gories:<br>General<br>Motor<br>Model<br>Model<br> | Actions to Take<br>Stop Action:<br>Motor Overload A<br>Inverter Overload                                                                                                    | e Upon Conditions<br>Current Decel & C<br>Action: <none></none>                                                                                                    | Disable V                                                                                                    | Parameters Parameters DANGEI Action sa programm                                                  | R: Modifying Exception<br>sttings may require<br>natically stopping or                                                                                           |
| is Properties - Axis2<br>gories:<br>                                                                                                    | Actions to Take<br>Stop Action:<br>Motor Overload A<br>Inverter Overload                                                                                                    | e Upon Conditions<br>Current Decel & D<br>Action: <none></none>                                                                                                    | Disable                                                                                                    | Parameters Parameters DANGEI Action sa programm disabling                                        | R: Modifying Exception<br>attings may require<br>natically stopping or<br>the axis to protect                                                                    |
| kis Properties - Axis2<br>gories:<br>                                                                                                    | Actions to Take<br>Stop Action:<br>Motor Overload A<br>Inverter Overload<br>Exceptions                                                                                                    | e Upon Conditions Current Decel & C Action: <none> d Action: <none> Condition</none></none>                                                                                                    | Disable                                                                                                    | Parameters Parameters DANGEI Action sa program disabling personnel                               | R: Modifying Exception<br>ettings may require<br>natically stopping or<br>the axis to protect<br>et, machine, and property.                                      |
| is Properties - Axis2<br>gories:<br>                                                                                                    | Actions to Take<br>Stop Action:<br>Motor Overload A<br>Inverter Overload<br>Exceptions<br>Exception C<br>Bus Overve                                                                                                    | e Upon Conditions  Current Decel & E  Action: <none>  d Action: <none>  Condition  Condition  Dtage Factory Limit</none></none>                                                                                                    | Disable                                                                                                    | Parameters<br>DANGEI<br>Action sa<br>program<br>disabling<br>personne<br>Refer to                | R: Modifying Exception<br>ettings may require<br>natically stopping or<br>the axis to protect<br>el, machine, and property.<br>user manual for additional        |
| kis Properties - Axis2<br>gories:<br>                                                                                                    | Actions to Take<br>Stop Action:<br>Motor Overload A<br>Inverter Overload<br>Exceptions<br>Exceptions<br>Bus Overvo<br>Bus Underv                                                                                                    | e Upon Conditions Current Decel & E Action: <none> d Action: <none> Condition Condition Dtage Factory Limit Voltage Factory Limit</none></none>                                                                                                    | Disable                                                                                                    | Parameters<br>DANGEI<br>Action sa<br>program<br>disabling<br>personne<br>Refer to<br>informatio  | R: Modifying Exception<br>ettings may require<br>natically stopping or<br>the axis to protect<br>el, machine, and property.<br>user manual for additional<br>on. |
| is Properties - Axis2<br>gories:<br>                                                                                                    | Actions to Take<br>Stop Action:<br>Motor Overload A<br>Inverter Overload<br>Exceptions<br>Exceptions<br>Bus Overvo<br>Bus Underv<br>Controller In<br>Each Inner                                                                                                    | e Upon Conditions  Current Decel & E  Action: <none>  d Action: <none>  Condition  Condition  Condi</none></none> | Disable                                                                                                    | Parameters<br>DANGEI<br>Action sa<br>program<br>disabling<br>personne<br>Refer to<br>informati   | R: Modifying Exception<br>ettings may require<br>natically stopping or<br>the axis to protect<br>al, machine, and property.<br>user manual for additional<br>on. |
| is Properties - Axis2<br>gories:<br>                                                                                                    | Actions to Take<br>Stop Action:<br>Motor Overload A<br>Inverter Overload<br>Exceptions<br>Exceptions<br>Bus Overvo<br>Bus Underv<br>Controller In<br>Enable Inpu                                                                                                    | e Upon Conditions  Current Decel & E  Action: <none>  d Action: <none>  Condition  Condition  Condi</none></none> | Disable                                                                                                    | Parameters<br>DANGEI<br>Action sa<br>program<br>disabling<br>personne<br>Refer to<br>informati   | R: Modifying Exception<br>ettings may require<br>natically stopping or<br>the axis to protect<br>al, machine, and property.<br>user manual for additional<br>on. |
| is Properties - Axis2<br>gories:<br>                                                                                                    | Actions to Take<br>Stop Action:<br>Motor Overload A<br>Inverter Overload<br>Exceptions<br>Exception C<br>Bus Overvo<br>Bus Underv<br>Controller In<br>Enable Inpu<br>Excessive I<br>Excessive I                                                                          | e Upon Conditions  Current Decel & E  Action: <none>  d Action: <none>  Condition  Condition  Condi</none></none> | Disable    Action  Action  StopDrive  StopDrive  StopDr | Parameters<br>DANGEI<br>Action sa<br>program<br>disabling<br>personne<br>Refer to<br>information | R: Modifying Exception<br>ettings may require<br>natically stopping or<br>the axis to protect<br>el, machine, and property.<br>user manual for additional<br>on. |
| is Properties - Axis2<br>gories:<br>                                                                                                    | Actions to Take<br>Stop Action:<br>Motor Overload A<br>Inverter Overload<br>Exceptions<br>Exception C<br>Bus Overvo<br>Bus Underv<br>Controller In<br>Enable Inpu<br>Excessive I<br>Excessive I<br>Excessive                                                             | e Upon Conditions Current Decel & E Current Decel & E Condition: Condition: Condition Condition Condition Condition Condition Condition Condition Condition Current Feedback Offset Position Error Velocity Error Current Feedback Offset Current Feedback Offset Current Feed               | Disable    Action  Action  StopDrive  StopDrive  StopDr | Parameters<br>DANGER<br>Action sa<br>program<br>disabling<br>personne<br>Refer to<br>information | R: Modifying Exception<br>ettings may require<br>natically stopping or<br>the axis to protect<br>el, machine, and property.<br>user manual for additional<br>on. |
| kis Properties - Axis2<br>gories:<br>                                                                                                    | Actions to Take<br>Stop Action:<br>Motor Overload A<br>Inverter Overload<br>Exceptions<br>Exception C<br>Bus Overvo<br>Bus Underv<br>Controller In<br>Enable Inpu<br>Excessive I<br>Excessive I<br>Excessive I<br>Excessive I                                            | e Upon Conditions Current Decel & E Current Decel & E Condition Condition Conditio Condition Condition Condition Con               | Disable    Action  Action  StopDrive  StopDrive  StopDr | Parameters<br>DANGER<br>Action se<br>program<br>disabling<br>personne<br>Refer to<br>information | R: Modifying Exception<br>ettings may require<br>natically stopping or<br>the axis to protect<br>et, machine, and property.<br>user manual for additional<br>on. |
| kis Properties - Axis2<br>gories:<br>                                                                                                    | Actions to Take<br>Stop Action:<br>Motor Overload A<br>Inverter Overload<br>Exceptions<br>Exception C<br>Bus Overvo<br>Bus Underv<br>Controller In<br>Enable Inpu<br>Excessive I<br>Excessive I<br>Excessive I<br>Excessive I<br>Excessive I<br>Excessive I              | e Upon Conditions Current Decel & E Current Decel & E Condition Condition Conditio Condition Condition Condition Con               | Disable    Action  Action  StopDrive  StopDrive  StopDr | Parameters<br>DANGER<br>Action sc<br>program<br>disabling<br>personne<br>Refer to<br>information | R: Modifying Exception<br>ettings may require<br>natically stopping or<br>the axis to protect<br>et, machine, and property.<br>user manual for additional<br>on. |
| kis Properties - Axis2<br>egories:<br>                                                                                                    | Actions to Take<br>Stop Action:<br>Motor Overload A<br>Inverter Overload<br>Exceptions<br>Exception C<br>Bus Overvo<br>Bus Underv<br>Controller In<br>Enable Inpu<br>Excessive I<br>Excessive I<br>Excessive I<br>Excessive I<br>Excessive A<br>Feedback E<br>Feedback E | e Upon Conditions  Current Decel & E  Action: <none>  d Action: <none>  Condition  Condition  Condi</none></none> | Disable    Action  Action  StopDrive  StopDrive  StopDr | Parameters<br>DANGER<br>Action sa<br>program<br>disabling<br>personne<br>Refer to<br>information | R: Modifying Exception<br>ettings may require<br>natically stopping or<br>the axis to protect<br>et, machine, and property.<br>user manual for additional<br>on. |
| xis Properties - Axis2<br>agories:<br>                                                                                                    | Actions to Take<br>Stop Action:<br>Motor Overload A<br>Inverter Overload<br>Exceptions<br>Exception C<br>Bus Overvo<br>Bus Underv<br>Controller In<br>Enable Inpu<br>Excessive I<br>Excessive I<br>Excessive I<br>Excessive C<br>Feedback E<br>Feedback E                | e Upon Conditions  Current Decel & E  Action: <none>  d Action: <none>  condition  Condition  Condi</none></none> | Disable    Action  Action  StopDrive  StopDrive  StopDr | Parameters<br>DANGEI<br>Action sa<br>program<br>disabling<br>personne<br>Refer to<br>information | R: Modifying Exception<br>ettings may require<br>natically stopping or<br>the axis to protect<br>et, machine, and property.<br>user manual for additional<br>on. |

Actions to Take Upon Conditions

| gories:                                                                                                    |                |                                                                                |         |     |   |      |                                                          |             |      |
|----------------------------------------------------------------------------------------------------|----------------|--------------------------------------------------------------------------------|---------|-----|---|------|----------------------------------------------------------|-------------|------|
| General                                                                                                    | Drive          | Parameters to Controller Ma                                                    | pping   |     |   |      |                                                          |             |      |
| Motor                                                                                                    | Para           | meters to be read each cycle                                                   | 2:      |     |   | Para | ameters to be written each cy                            | /cle:       |      |
| Motor Feedback                                                                                                    |                | Name                                                                           | Value   |     | * |      | Name                                                     | Value       | 14   |
| Scaling                                                                                                    |                | PositionFineCommand                                                            |         | 0.0 |   |      | PositionTrim                                             | 0.0         |      |
| - Hookup Lests                                                                                                    |                | PositionReference                                                              |         | 0.0 |   |      | VelocityTrim                                             | 0.0         | 1    |
| Autohino                                                                                                    |                | PositionFeedback1                                                              |         | 0   |   |      | TorqueTrim                                               | 0.0         | 1    |
| Autotune                                                                                                    |                | PositionError                                                                  |         | 0.0 |   |      | VelocityFeedforwardGain                                  | 100.0       | 1    |
| - LUdu<br>Backlash                                                                                                    |                | PositionIntegratorOutput                                                       |         | 0.0 |   |      | AccelerationFeedforwardGain                              | 100.0       | 1    |
| Compliance                                                                                                    |                | PositionLoopOutput                                                             |         | 0.0 |   |      | PositionLoopBandwidth                                    | 22.868168   | 1    |
| Desition Loop                                                                                                    |                | VelocityFineCommand                                                            |         | 0.0 |   |      | PositionIntegratorBandwidth                              | 0.0         | 1    |
| Velecity Loop                                                                                                    |                | VelocityFeedforwardCommand                                                     |         | 0.0 |   |      | VelocityLoopBandwidth                                    | 58.542515   | 1    |
| Terque /Current Loop                                                                                                    |                | VelocityReference                                                              |         | 0.0 |   |      | VelocityIntegratorBandwidth                              | 22.86817    | 1    |
| Planner                                                                                                    |                | VelocityFeedback                                                               |         | 0.0 |   |      | TorqueLimitPositive                                      | 235.89745   | 1    |
| Homing                                                                                                    |                | VelocityError                                                                  |         | 0.0 |   |      | TorqueLimitNegative                                      | -235.89745  | 1.   |
| Actions                                                                                                    |                | VelocityIntegratorOutput                                                       |         | 0.0 |   |      | VelocityLowPassFilterBandwidth                           | 0.0         | 1    |
| Actions                                                                                                    |                | VelocityLoopOutput                                                             |         | 0.0 |   |      | TorqueLowPassFilterBandwidth                             | 292.7126    | 1    |
| Drive Parameters                                                                                                    |                |                                                                                |         |     |   |      |                                                          |             |      |
| Drive Parameters<br>Parameter List<br>Status<br>Faults & Alarms<br>Tag                                                                                                    |                | AccelerationFineCommand                                                        |         | 0.0 | • |      | SystemInertia                                            | 0.030499676 | 1.   |
| : Drive Parameters<br>- Parameter List<br>- Status<br>- Faults & Alarms<br>- Tag<br>- Tag                                                                                                    |                | AccelerationFineCommand                                                        |         | 0.0 | • | OK   | SystemInertia                                            | 0.030499676 | lelp |
| Drive Parameters<br>- Parameter List<br>- Status<br>- Faults & Alarms<br>- Tag<br>- Tag<br>- Tag<br>- Tag<br>- Tag<br>- Tag<br>- Tag<br>- Tag<br>- Tag<br>- Tag                                                                                                    |                | AccelerationFineCommand                                                        |         | 0.0 | • | OK   | SystemInertia                                            | 0.030499676 |      |
| Drive Parameters<br>- Parameter List<br>- Status<br>- Faults & Alarms<br>- Tag<br>- Tag<br>- Tag<br>- Jag<br>- Jag |                | AccelerationFineCommand                                                        |         | 0.0 | • | OK   | SystemInertia                                            | 0.030499676 | lelp |
| Drive Parameters<br>- Parameter List<br>- Status<br>- Faults & Alarms<br>- Tag<br>- Tag<br>- Tag<br>- Une<br>- Sproperties - Axis2<br>- General                                                                                                    | Motio          | AccelerationFineCommand                                                        |         | 0.0 | • | OK   | SystemInertia                                            | 0.030499676 | lelp |
| Drive Parameters<br>- Parameter List<br>- Status<br>- Faults & Alarms<br>- Tag<br>- Tag<br>- Tag<br>- Une<br>- Sproperties - Axis2<br>- General<br>- Motor                                                                                                    | Motio          | n Axis Parameters                                                              |         | 0.0 | • | OK   | SystemInertia                                            | 0.030499676 | lelp |
| Drive Parameters<br>- Parameter List<br>- Status<br>- Faults & Alarms<br>- Tag<br>- Tag<br>- Tag<br>- Une<br>- Some set of the set of the set of                                                                                                    | Motio          | n Axis Parameters neter Group: Motor Fe                                        | redback | 0.0 | • | OK   | SystemInertia Cancel Ap Associated Page                  | 0.030499676 | elp  |
| Drive Parameters Parameter List Status Faults & Alarms Tag ual Tune is Properties - Axis2 gories: General Motor Motor Motor Feedback                                                                                                    | Motio          | n Axis Parameters neter Group: Motor Fe                                        | redback | 0.0 | • | OK   | SystemInertia Cancel Ap Associated Page                  | 0.030499676 | ielp |
| Drive Parameters<br>- Parameter List<br>- Status<br>- Faults & Alarms<br>- Tag<br>- Tag<br>- Unal Tune<br>- General<br>- Motor<br>- Motor<br>- Motor Feedback<br>- Scaling                                                                                                    | Motio          | AccelerationFineCommand<br>In Axis Parameters<br>neter Group: Motor Fe<br>Name | redback | 0.0 | • | OK   | SystemInertia Cancel Ap Associated Page Unit             | 0.030499676 |      |
| Drive Parameters Parameter List Status Faults & Alarms Tag Ual Tune is Properties - Axis2 gories: General Motor Motor Motor Motor Scaling Hookup Tests                                                                                                    | Motio<br>Paran | AccelerationFineCommand                                                        | redback | 0.0 | • | OK   | SystemInertia Cancel Ap Associated Page Unit 0.0 Degrees | 0.030499676 |      |

| - General                            | Motion Axis Parameters |                |               |                                  |
|--------------------------------------|------------------------|----------------|---------------|----------------------------------|
| - Motor                              |                        |                |               |                                  |
| ····· Model                          | Parameter Group:       | Motor Feedback | •             | Associated Page                  |
| - Motor Feedback                     |                        |                |               |                                  |
| -Scaling                             | Name                   | Δ              | Value         | Unit                             |
| - Hookup Tests                       | CommutationOffset      |                | 0.0           | Degrees                          |
| - Polarity                           | Feedback1AccelFilter   | Bandwidth      | 0.0           | ) Hz                             |
| - Autotune                           | Feedback1BatteryAbs    | olute          | 1             | lo                               |
| - Load                               | Feedback1CycleInterp   | olation        | 1             | 1 Feedback Counts/Feedback Cycle |
| Backlash                             | Feedback1CycleReso     | ution          | 131072        | 2 Feedback Cycles/Rev            |
| i Compliance                         | Feedback1StartupMet    | nod            | Absolu        | te                               |
| - Position Loop                      | Feedback1Turns         |                | 65536         | 8 Rev                            |
| <ul> <li>Velocity Loop</li> </ul>    | Feedback1Type          |                | Tamagawa Seri | al                               |
| - Torque/Current Loop                | Feedback1Unit          |                | Re            | ev .                             |
| - Planner                            | Feedback1VelocityFilt  | erBandwidth    | 2546.478      | 3 Hz                             |
| -Homing                              |                        |                |               |                                  |
| - Actions                            |                        |                |               |                                  |
| <ul> <li>Drive Parameters</li> </ul> |                        |                |               |                                  |
| - Parameter List                     |                        |                |               |                                  |
| - Status                             |                        |                |               |                                  |
| - Faults & Alarms                    |                        |                |               |                                  |
| - Tag                                |                        |                |               |                                  |
|                                      |                        |                |               |                                  |
|                                      |                        |                |               |                                  |
|                                      |                        |                |               |                                  |
|                                      | ,                      |                |               |                                  |
|                                      |                        |                |               |                                  |

More Drive Parameters

| General Motion Status                                                                                                    |                                                             |                                                    |                         |       |
|----------------------------------------------------------------------------------------------------|-------------------------------------------------------------|----------------------------------------------------|-------------------------|-------|
| Motor Axis State:<br>Model Command Position:<br>Scaling Actual Position:<br>Hookup Tests Balaxin                                                                                                    | Stopped<br>47.278<br>47.278                                 | Command Velocity:<br>Actual Velocity:              | 0.0<br>0.0              |       |
| Autotune Axis Status Axis Status Axis Status Axis Status Axis Status Polarity DC Bus Up Tracking Compliance Standstill Position Loop Velocity Loop Torque/Current Loop Torque Current Loop Torque Polarity Polarity Polarit | ○ Torque Limit<br>ommand ○ Current Limit<br>○ Thermal Limit | ⊖ Position L<br>⊖ Velocity L                       | ock<br>ock              |       |
| Planner<br>Homing<br>Actions<br>Drive Parameters<br>Parameter List<br>Status<br>Faults & Alarms<br>Tag                                                                                                    | <ul> <li>Registration 1</li> <li>Registration 2</li> </ul>  | <ul> <li>Positive 0</li> <li>Negative 1</li> </ul> | vertravel<br>Overtravel |       |
| I Tune                                                                                                    |                                                             | OK                                                 | Cancel                  | Apply |

🍄 Axis Properties - Axis2

|                         | its and Alahiis Luy           |                                                                                                    |                                                                                                    |                                                                                                    |                                                                                                    |
|-------------------------|-------------------------------|----------------------------------------------------------------------------------------------------|----------------------------------------------------------------------------------------------------|----------------------------------------------------------------------------------------------------|----------------------------------------------------------------------------------------------------|
|                         | Date/Time 🛆                   | Source                                                                                                    | Condition                                                                                                    | Action                                                                                                    | End State                                                                                                    |
| A                       | 12/31/1969 19:00:07.9         | Start Inhibit                                                                                                    | Feedback Not Configured                                                                                                    | Alarm Off                                                                                                    |                                                                                                    |
| $\overline{\mathbf{n}}$ | 12/31/1969 19:00:07.91        | Faults Cleared                                                                                                    | Module Reset                                                                                                    | No Action                                                                                                    | No Action                                                                                                    |
| Ā                       | 12/31/1969 19:00:50.91        | Start Inhibit                                                                                                    | Feedback Not Configured                                                                                                    | Alarm Off                                                                                                    |                                                                                                    |
| 5                       | 12/31/1969 19:00:50.91        | Faults Cleared                                                                                                    | Module Reset                                                                                                    | No Action                                                                                                    | No Action                                                                                                    |
| 5                       | 1/7/1998 21:49:24.532         | Faults Cleared                                                                                                    | Fault Log Reset                                                                                                    | No Action                                                                                                    | No Action                                                                                                    |
| 5                       | 1/7/1998 21:49:24.556         | No Alarms                                                                                                    | Alarm Log Reset                                                                                                    | Alarm Off                                                                                                    |                                                                                                    |
| Ā                       | 1/7/1998 21:49:24.912         | Start Inhibit                                                                                                    | Feedback Not Configured                                                                                                    | Alarm Off                                                                                                    |                                                                                                    |
| Ā                       | 1/7/1998 21:51:31.750         | Axis Fault                                                                                                    | Excessive Velocity Error                                                                                                    | Immediate Stop (Co                                                                                                    | Disabled                                                                                                    |
| 2                       | 1/7/1998 21:51:36.384         | Faults Cleared                                                                                                    | Fault Reset                                                                                                    | No Action                                                                                                    | No Action                                                                                                    |
| Ā                       | 1/7/1998 21:51:45.13          | Axis Fault                                                                                                    | Excessive Velocity Error                                                                                                    | Immediate Stop (Co                                                                                                    | Disabled                                                                                                    |
| 5                       | 1/7/1998 21:51:53.312         | Faults Cleared                                                                                                    | Fault Reset                                                                                                    | No Action                                                                                                    | No Action                                                                                                    |
| Ā                       | 1/7/1998 21:52:34.112         | Axis Fault                                                                                                    | Excessive Velocity Error                                                                                                    | Immediate Stop (Co                                                                                                    | Disabled                                                                                                    |
| 5                       | 1/7/1998 21:52:39.744         | Faults Cleared                                                                                                    | Fault Reset                                                                                                    | No Action                                                                                                    | No Action                                                                                                    |
| Ā.                      | 1/7/1998 21:52:51.770         | Axis Fault                                                                                                    | Excessive Velocity Error                                                                                                    | Immediate Stop (Co                                                                                                    | Disabled                                                                                                    |
| 5                       | 1/7/1998 21:52:56.656         | Faults Cleared                                                                                                    | Fault Reset                                                                                                    | No Action                                                                                                    | No Action                                                                                                    |
| T.                      | 1/8/1998 0:28:48.237          | Axis Fault                                                                                                    | Excessive Position Error                                                                                                    | Immediate Stop (Co                                                                                                    | Disabled                                                                                                    |
| 5                       | 1/8/1998 0:29:17.799          | Faults Cleared                                                                                                    | Fault Reset                                                                                                    | No Action                                                                                                    | No Action                                                                                                    |
| T.                      | 1/8/1998 0:32:35.799          | Axis Fault                                                                                                    | Excessive Velocity Error                                                                                                    | Immediate Stop (Co                                                                                                    | Disabled                                                                                                    |
| 5                       | 1/8/1998 0:32:41.325          | Faults Cleared                                                                                                    | Fault Reset                                                                                                    | No Action                                                                                                    | No Action                                                                                                    |
| T.                      | 1/8/1998 0:32:51.303          | Axis Fault                                                                                                    | Excessive Velocity Error                                                                                                    | Immediate Stop (Co                                                                                                    | Disabled                                                                                                    |
| 5                       | 1/8/1998 0:33:06.429          | Faults Cleared                                                                                                    | Fault Reset                                                                                                    | No Action                                                                                                    | No Action                                                                                                    |
|                         | 48488844848484848484848484848 | Date/Time         Z           ↓         12/31/1969         19:00:07.9           ↓         12/31/1969         19:00:07.91           ↓         12/31/1969         19:00:50.91           ↓         12/31/1969         19:00:50.91           ↓         12/31/1969         19:00:50.91           ↓         1/7/1998         21:49:24.532           ↓         1/7/1998         21:49:24.532           ↓         1/7/1998         21:49:24.532           ↓         1/7/1998         21:49:24.532           ↓         1/7/1998         21:51:33.31           ↓         1/7/1998         21:52:53.312           ↓         1/7/1998         21:52:53.312           ↓         1/7/1998         21:52:52:51.770           ↓         1/7/1998         21:52:52:51.770           ↓         1/7/1998         21:52:55.656           ↓         1/8/1998         0:32:35.799           ↓         1/8/1998         0:32:35.799           ↓         1/8/1998         0:32:35.1.303           ↓         1/8/1998         0:32:35.1.303           ↓         1/8/1998         0:32:35.06.429 | Date Finne       ∠       Source         ↓       12/31/1969 19:00:07.9       Start Inhibit         ↓       12/31/1969 19:00:50.91       Faults Cleared         ↓       12/31/1969 19:00:50.91       Faults Cleared         ↓       12/31/1969 19:00:50.91       Faults Cleared         ↓       12/31/1969 19:00:50.91       Faults Cleared         ↓       17/1998 21:49:24.532       Faults Cleared         ↓       1/7/1998 21:49:24.912       Start Inhibit         ↓       1/7/1998 21:51:31.750       Axis Fault         ↓       1/7/1998 21:51:53.312       Faults Cleared         ↓       1/7/1998 21:51:53.312       Faults Cleared         ↓       1/7/1998 21:52:34.112       Axis Fault         ↓       1/7/1998 21:52:39.744       Faults Cleared         ↓       1/7/1998 21:52:51.770       Axis Fault         ↓       1/7/1998 21:52:55.7770       Axis Fault         ↓       1/7/1998 0:28:48.237       Axis Fault         ↓       1/8/1998 0:32:51.779       Faults Cleared         ↓       1/8/1998 0:32:51.799       Axis Fault         ↓       1/8/1998 0:32:51.303       Axis Fault         ↓       1/8/1998 0:32:51.303       Axis Fault         ↓ <td>Date Fine       2       Source       Condition         Image: Date Fine       22       Source       Condition         Image: Date Fine       12/31/1969 19:00:07.91       Faults Cleared       Module Reset         Image: Date Fine       12/31/1969 19:00:07.91       Faults Cleared       Module Reset         Image: Date Fine       12/31/1969 19:00:50.91       Start Inhibit       Feedback Not Configured         Image: Date Fine       12/31/1969 19:00:50.91       Faults Cleared       Module Reset         Image: Date Fine       Module Reset       Faults Cleared       Fault Log Reset         Image: Date Fine       Alarm Society       Alarm Log Reset         Image: Date Fine       Alarm Society       Start Inhibit       Feedback Not Configured         Image: Date Fine       Alarm Society       Start Inhibit       Feedback Not Configured         Image: Date Fine       Alarm Society       Start Inhibit       Feedback Not Configured         Image: Date Fine       Alarm Society       Start Inhibit       Feedback Not Configured         Image: Date Fine       Alarm Society       Start Inhibit       Feedback Not Configured         Image: Date Fine       Alarm Society       Start Inhibit       Feedback Not Configured         Image: Date Fine       Start Inhibit</td> <td>Date TimeA SourceConditionActionA 12/31/1969 19:00:07.9Start InhibitFeedback Not ConfiguredAlarm OffA 12/31/1969 19:00:07.91Faults ClearedModule ResetNo ActionA 12/31/1969 19:00:50.91Start InhibitFeedback Not ConfiguredAlarm OffA 12/31/1969 19:00:50.91Faults ClearedModule ResetNo ActionA 12/31/1969 19:00:50.91Faults ClearedModule ResetNo ActionA 17/1998 21:49:24.532Faults ClearedFault Log ResetNo ActionA 17/1998 21:49:24.556No AlarmsAlarm Log ResetAlarm OffA 17/1998 21:49:24.912Start InhibitFeedback Not ConfiguredAlarm OffA 17/1998 21:51:31.750Axis FaultExcessive Velocity ErrorImmediate Stop (CoA 17/1998 21:51:32.6384Faults ClearedFault ResetNo ActionA 17/1998 21:51:33.312Faults ClearedFault ResetNo ActionA 17/1998 21:52:34.112Axis FaultExcessive Velocity ErrorImmediate Stop (CoA 17/1998 21:52:39.744Faults ClearedFault ResetNo ActionA 17/1998 21:52:51.770Axis FaultExcessive Velocity ErrorImmediate Stop (CoA 17/1998 21:52:56.656Faults ClearedFault ResetNo ActionA 17/1998 21:52:56.656Faults ClearedFault ResetNo ActionA 17/1998 21:52:56.656Faults ClearedFault ResetNo ActionA 17/1998 21:52:56.656Faults ClearedFault ResetNo ActionA 17/1998 21:52:56.656<t< td=""></t<></td> | Date Fine       2       Source       Condition         Image: Date Fine       22       Source       Condition         Image: Date Fine       12/31/1969 19:00:07.91       Faults Cleared       Module Reset         Image: Date Fine       12/31/1969 19:00:07.91       Faults Cleared       Module Reset         Image: Date Fine       12/31/1969 19:00:50.91       Start Inhibit       Feedback Not Configured         Image: Date Fine       12/31/1969 19:00:50.91       Faults Cleared       Module Reset         Image: Date Fine       Module Reset       Faults Cleared       Fault Log Reset         Image: Date Fine       Alarm Society       Alarm Log Reset         Image: Date Fine       Alarm Society       Start Inhibit       Feedback Not Configured         Image: Date Fine       Alarm Society       Start Inhibit       Feedback Not Configured         Image: Date Fine       Alarm Society       Start Inhibit       Feedback Not Configured         Image: Date Fine       Alarm Society       Start Inhibit       Feedback Not Configured         Image: Date Fine       Alarm Society       Start Inhibit       Feedback Not Configured         Image: Date Fine       Alarm Society       Start Inhibit       Feedback Not Configured         Image: Date Fine       Start Inhibit | Date TimeA SourceConditionActionA 12/31/1969 19:00:07.9Start InhibitFeedback Not ConfiguredAlarm OffA 12/31/1969 19:00:07.91Faults ClearedModule ResetNo ActionA 12/31/1969 19:00:50.91Start InhibitFeedback Not ConfiguredAlarm OffA 12/31/1969 19:00:50.91Faults ClearedModule ResetNo ActionA 12/31/1969 19:00:50.91Faults ClearedModule ResetNo ActionA 17/1998 21:49:24.532Faults ClearedFault Log ResetNo ActionA 17/1998 21:49:24.556No AlarmsAlarm Log ResetAlarm OffA 17/1998 21:49:24.912Start InhibitFeedback Not ConfiguredAlarm OffA 17/1998 21:51:31.750Axis FaultExcessive Velocity ErrorImmediate Stop (CoA 17/1998 21:51:32.6384Faults ClearedFault ResetNo ActionA 17/1998 21:51:33.312Faults ClearedFault ResetNo ActionA 17/1998 21:52:34.112Axis FaultExcessive Velocity ErrorImmediate Stop (CoA 17/1998 21:52:39.744Faults ClearedFault ResetNo ActionA 17/1998 21:52:51.770Axis FaultExcessive Velocity ErrorImmediate Stop (CoA 17/1998 21:52:56.656Faults ClearedFault ResetNo ActionA 17/1998 21:52:56.656Faults ClearedFault ResetNo ActionA 17/1998 21:52:56.656Faults ClearedFault ResetNo ActionA 17/1998 21:52:56.656Faults ClearedFault ResetNo ActionA 17/1998 21:52:56.656 <t< td=""></t<> |

Faults and Alarm Log Screen

| 🔅 Axis Properties - Axis2                                                                                                    |                                                      |                                                     |    |        |       |    | ×  |
|----------------------------------------------------------------------------------------------------|------------------------------------------------------|-----------------------------------------------------|----|--------|-------|----|----|
| Categories:                                                                                                    |                                                      |                                                     |    |        |       |    |    |
| General                                                                                                    | Axis Tag Pro                                         | operties                                            |    |        |       |    |    |
| Model<br>Motor Feedback                                                                                                    | Name:                                                | Axis2                                               |    |        |       |    |    |
| Scaling<br>Hookup Tests                                                                                                    | Description:                                         |                                                     | ^  |        |       |    |    |
| - Polarity<br>- Autotune                                                                                                    |                                                      |                                                     |    |        |       |    |    |
| Backlash<br>Compliance<br>Position Loop<br>Velocity Loop<br>Torque/Current Loop<br>Planner<br>Homing<br>Actions<br>Drive Respondere | Type:<br>Data Type:<br>Scope:<br>External<br>Access: | Base<br>AXIS_CIP_DRIVE<br>@ Motion_AB<br>Read/Write |    |        |       |    |    |
|                                                                                                    |                                                      |                                                     |    |        |       |    |    |
| Manual Tune                                                                                                    |                                                      |                                                     | ОК | Cancel | Apply | He | lp |

Note:

Under Drive Parameters, Feedback1BatteryAbsolute, set to 'No' or 0. Otherwise, the hardware will generate a fault and you will not be able to run the axis.

Sample Commands for the A-B Application

| Controller Organizer 🗸 🗸 🗙                                                                                                    | s | icope: 🕞 MainProg | ram 👻 Show: | All Tags       |         |              | ▼ T. Enter No. | ame Filte |
|----------------------------------------------------------------------------------------------------|---|-------------------|-------------|----------------|---------|--------------|----------------|-----------|
| ⊡                                                                                                    |   | Name == △         | Value 🗧     | Force Mask 🛛 🗲 | Style   | Data Type    | Description    | C         |
| Controller Lags                                                                                                    |   | + Action 000      | {}          | {}             |         | SFC_ACTION   | · · ·          |           |
| Controller Fault Handler                                                                                                    |   | + Action 001      | {}          | {}             |         | SFC ACTION   |                |           |
| - Power-Op Handler                                                                                                    |   | +-Cam             | {}          | {}             |         | CAM          |                |           |
|                                                                                                    |   | +-Cam Profile     | {}          | {}             |         | CAM PROFILE  |                |           |
|                                                                                                    |   | +-MCTags_1        | {}          | {}             |         | MOTION_INSTR |                |           |
| Program Tags                                                                                                    |   | +-MCTags_2        | {}          | {}             |         | MOTION_INSTR |                |           |
| - MainRoutine                                                                                                    |   | +-MCTags_3        | {}          | {}             |         | MOTION_INSTR |                |           |
| EQ SEQ                                                                                                    |   | +-MCTags_4        | {}          | {}             |         | MOTION_INSTR |                |           |
| 🗎 Sequential                                                                                                    |   | <br>              | 2           |                | Decimal | DINT         |                |           |
| Unscheduled Programs / Phases                                                                                                    |   | +-Start           | {}          | {}             |         | SFC_STEP     |                |           |
| 🚊 🔲 Motion Groups                                                                                                    |   | +-Step_000        | {}          | {}             |         | SFC_STEP     |                |           |
| 🖨 🖓 🛱 Group                                                                                                    |   | +-Step_001        | {}          | {}             |         | SFC_STEP     |                |           |
| Axis2                                                                                                    |   | +-Step_002        | {}          | {}             |         | SFC_STEP     |                |           |
| Ungrouped Axes                                                                                                    |   | +-Step_003        | {}          | {}             |         | SFC_STEP     |                |           |
| Add-On Instructions                                                                                                    |   | +-Stop            | {}          | {}             |         | SFC_STOP     |                |           |
| 🚊 🗠 🔄 Data Types                                                                                                    |   | + Time            | {}          | {}             |         | TIMER        |                |           |
| User-Defined                                                                                                    |   | Tran_000          | 0           |                | Decimal | BOOL         |                |           |
|                                                                                                    |   | Tran_001          | 0           |                | Decimal | BOOL         |                |           |
| Add-On-Defined                                                                                                    |   |                   |             |                |         |              |                |           |
| H Madula Defined                                                                                                    |   |                   |             |                |         |              |                |           |
|                                                                                                    |   |                   |             |                |         |              |                |           |
|                                                                                                    |   |                   |             |                |         |              |                |           |
| 1769 Bus                                                                                                    |   |                   |             |                |         |              |                |           |
|                                                                                                    |   |                   |             |                |         |              |                |           |
|                                                                                                    |   |                   |             |                |         |              |                |           |
| The Internet And Internet And I |   |                   |             |                |         |              |                |           |
| 2097-V31PR0-LM K350_2                                                                                                    |   |                   |             |                |         |              |                |           |
|                                                                                                    |   |                   |             |                |         |              |                |           |
|                                                                                                    |   |                   |             |                |         |              |                |           |
|                                                                                                    |   |                   |             |                |         |              |                |           |
|                                                                                                    |   |                   |             |                |         |              |                |           |
|                                                                                                    |   |                   |             |                |         |              |                |           |

### Setting Up a Sequence

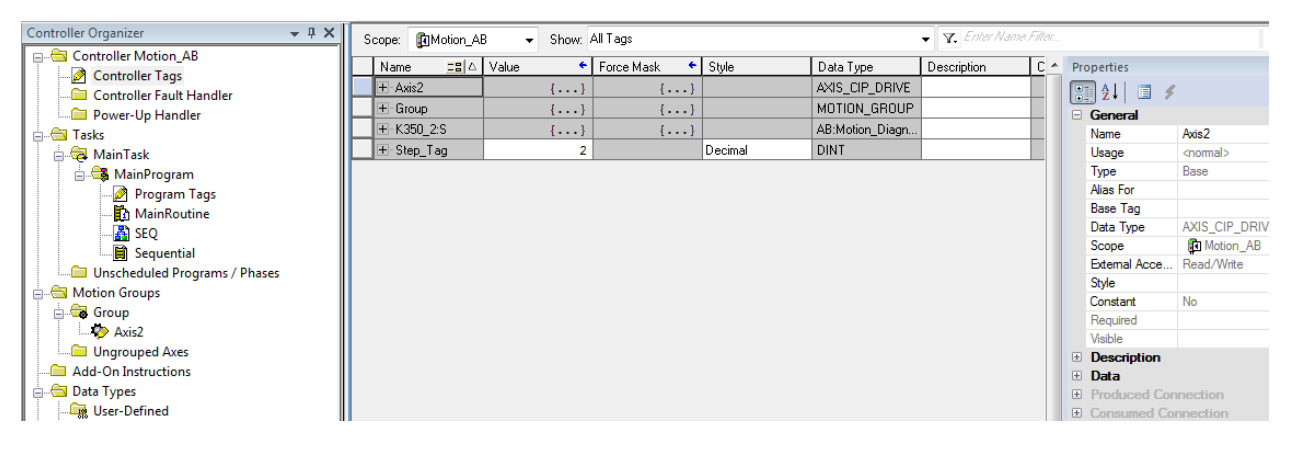

#### More Examples of Sequences

# **Kinetix 350 Drive Ethernet Port Configuration**

The IP address of the Kinetix 350 drive is composed of four sub-octets that are separated by three dots to conform to the Class C Subnet structure. Each sub-octet can be configured with number between 1 and 254. As shipped from the factory the default IP address of a drive is 192.168.124.200.

There are two methods of changing the current IP address. An address can be assigned to the drive automatically (dynamic IP address) when the drive is connected to a DHCP (Dynamic Host Configuration Protocol) enabled server, or you can manually assign an IP address to the drive (static IP address). Both methods of configuring the drive's IP address are shown here.

## **Obtain the Kinetix 350 Drives' Current Ethernet Settings**

The current Ethernet setting and IP address of the Kinetix 350 drive can be obtained from the drive display and keypad. Press 🕘 on the display and use

to access parameters IP\_1, IP\_2, IP\_3, and IP\_4. Each of these parameters contain one sub-octet of the full IP address, for example in the case of the drive default (factory set) address parameters:

 $IP_1 = 192$  $IP_2 = 168$  $IP_3 = 124$  $IP_4 = 200$ 

By accessing these four parameters the full IP address on the drive can be obtained.

If parameters IP\_1, IP\_2, IP\_3, and IP\_4 all contain '----' rather than a numerical values it means that the drive has DHCP enabled and the DHCP server is yet to assign the drive its dynamic IP address. As soon as an IP address is assigned by the server the address assigned is displayed by the drive in the above parameters. See Configure the IP Address Automatically (dynamic address) on <u>page 83</u>.

## Configure the IP Address Manually (static address)

When connecting directly from the Kinetix 350 drive to the personal computer without a server or when connecting to a private network, where all devices have static IP addresses, assign the IP address of the Kinetix 350 drive manually.

To assign the address manually, disable the DHCP mode. Do this by using the drive keypad and following these steps.

### 1. Press 🔁 .

- 2. Use **O** to access parameter DHCP.
- 3. Check this parameter is set to a value of 0.
- 4. If the DHCP parameter is set to 1 then use 🔁 and 🕥 to set to 0.
- 5. Cycle power to the drive.

The change takes effect.

Do not forget step 5 - Cycle Power!

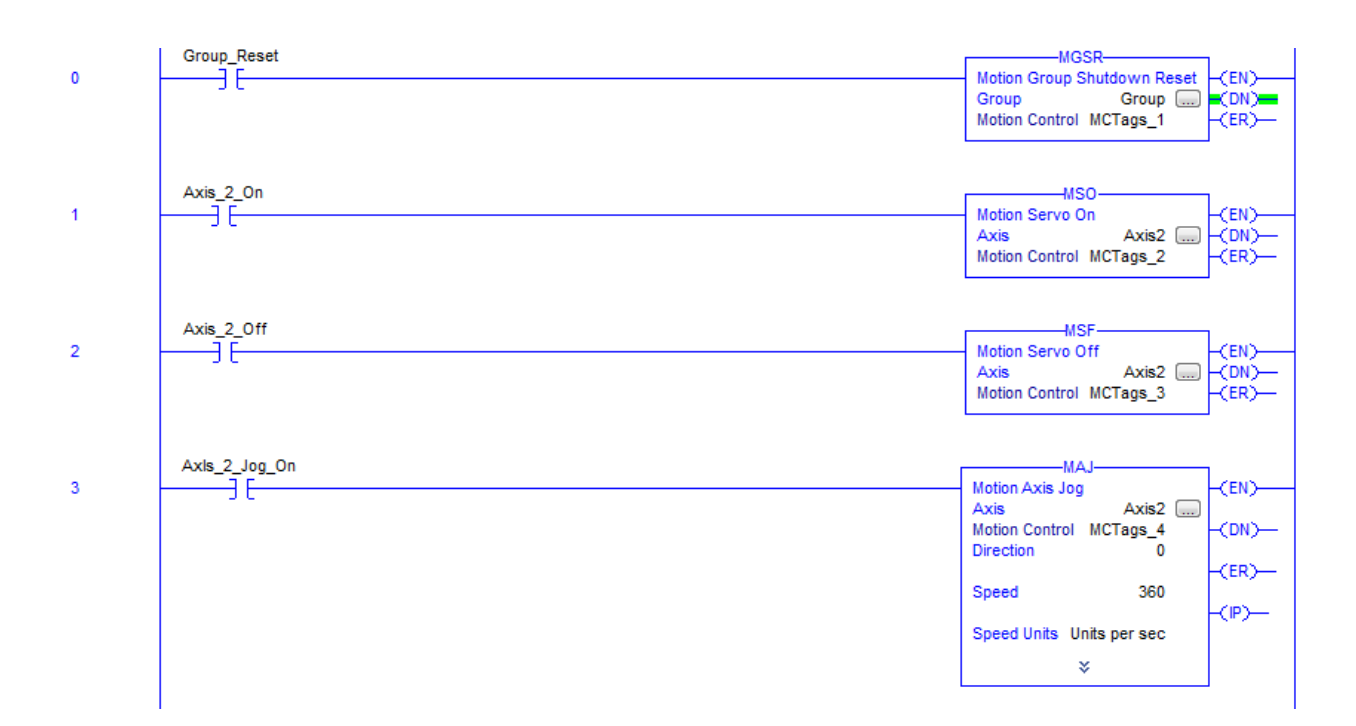

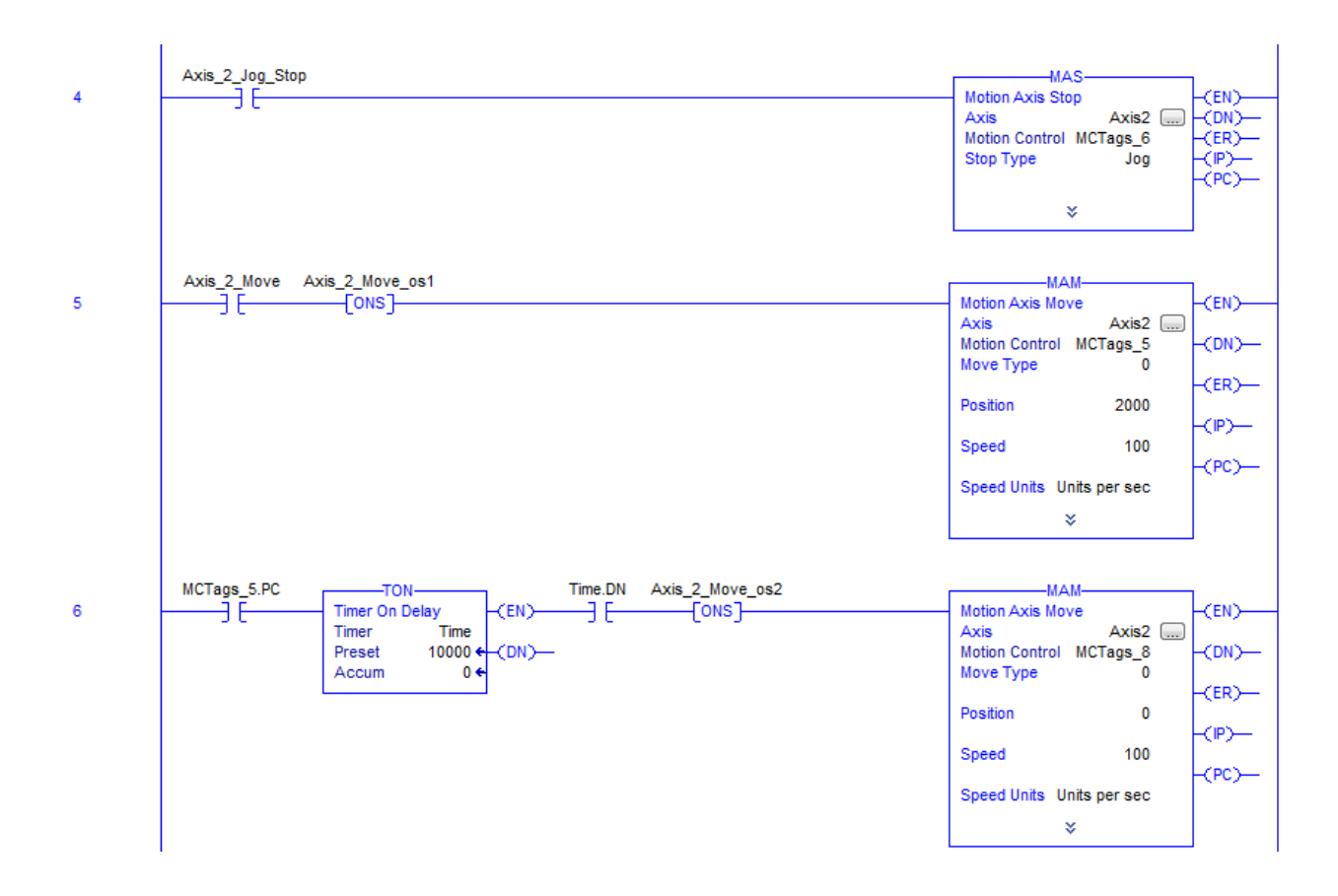

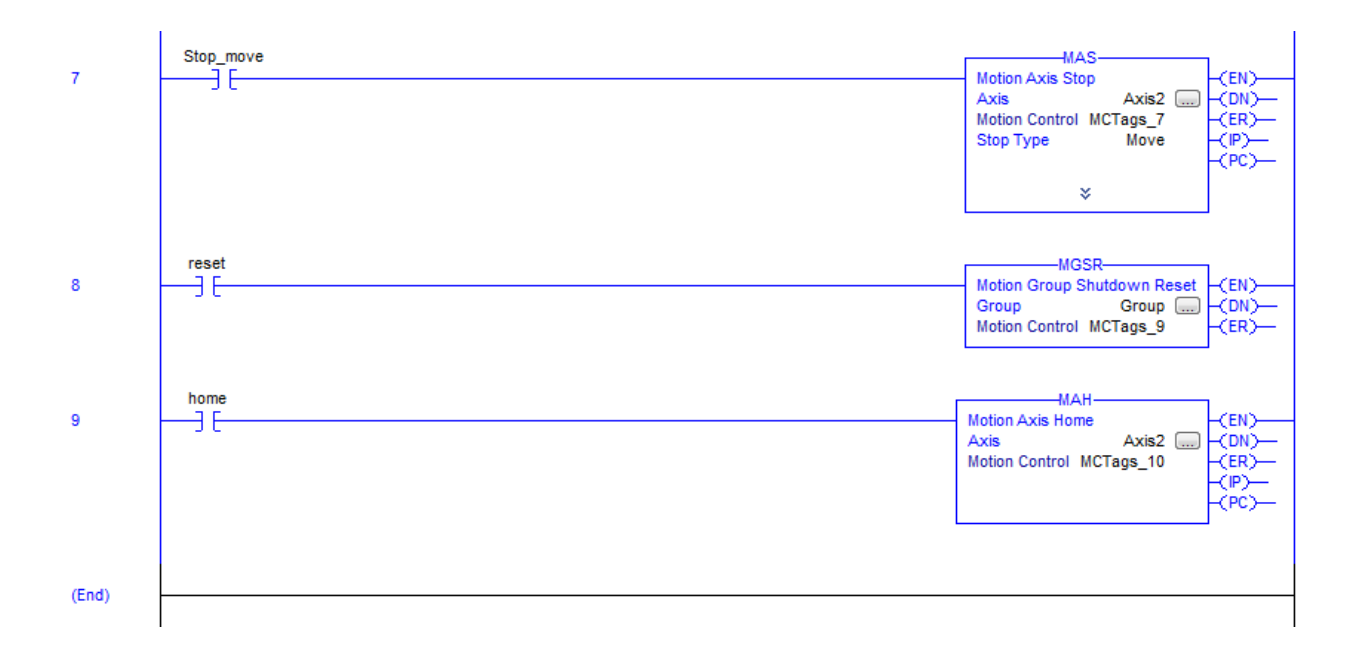

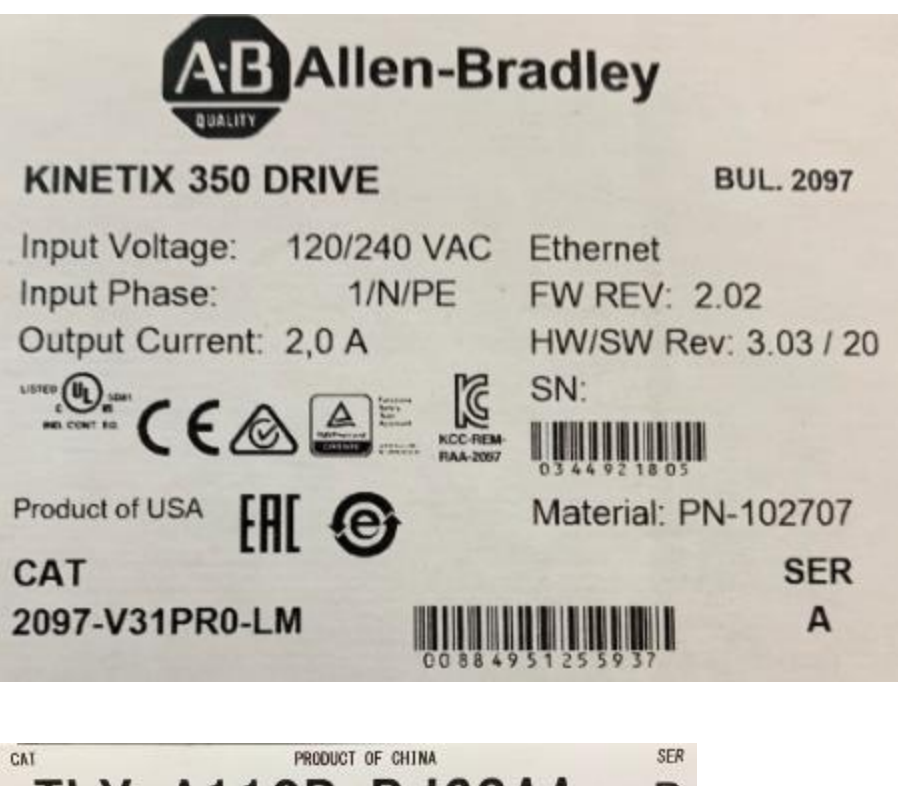

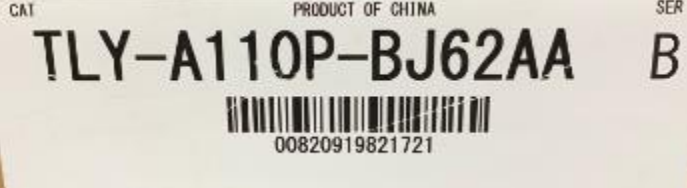

The following manual describes the setup of the drive:

https://literature.rockwellautomation.com/idc/groups/literature/documents/um/2097-um002\_-en-p.pdf

Chapter 6 describes the Drive Safe Torque-off set-up. On pg. 107 the jumpers are shown that bypass the feature. In another chapter, the safety of a system is discussed. This chapter discusses the safe use of this drive and controller.

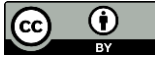

This work is licensed under a Creative Commons Attribution 4.0 International License.